### DC125 مستند الكاميرا

#### دليل المستخدم - العربية

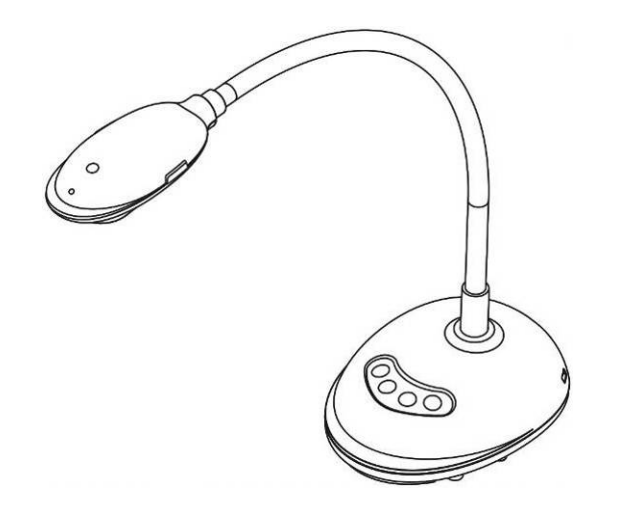

[هام] لتنزيل الإصدار الأخير لدليل البدء السريع أو دليل المستخدم متعدد اللغات أو البرامج أو المحرك، وغير ذلك.، رجاءً زيارة موقع شركة Lumens http://www.MyLumens.com/goto.htm

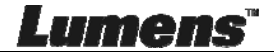

# جدول المحتويات

| 4                      | يقوق الطبع والنشر                         | معلومات د |
|------------------------|-------------------------------------------|-----------|
| 5                      | تعليمات السلامة                           | الفصل 1   |
| 6                      | ياطات                                     | الإحت     |
| 6                      | ر لجنة الاتصالات الفيدر الية FCC          | تحذير     |
| 7                      | محتويات الحزمة                            | الفصل 2   |
| 8                      | نظرة عامة على المنتج                      | الفصل 3   |
| 8                      | وصف مؤشر LED                              | 3.1       |
| 8                      | وضع التشغيل النسبي                        | 3.2       |
| 9                      | الاستخدام الصحيح                          | 3.3       |
| 9                      | الاستخدام الصحيح                          | 3.4       |
| 10                     | التثبيت والتوصيلات                        | الفصل 4   |
| 10                     | الرسم البياني للجهاز                      | 4.1       |
| 10                     | التوصيل بجهاز كمبيوتر                     | 4.2       |
| 10                     | التوصيل بلوح معلومات تفاعلي (IWB)         | 4.3       |
| 11                     | كيفية التركيب على مكتب                    | 4.4       |
| 11                     | تثبيت برنامج التطبيق                      | 4.5       |
| 19                     | بدء الاستخدام                             | الفصل 5   |
| 20                     | قائمة الوظائف                             | الفصل 6   |
| 20                     | أوصاف الوظيفة لزر لوحة التحكم             | 6.1       |
| 21                     | وصف واجهة التشغيل                         | 6.2       |
| 21                     | .6 مقدمة لشاشة برامج Windows              | 2.1       |
| رة مصغرة لمستعرض الصور | .6 مقدمة لشاشة برامج Windows – صور        | 2.2       |
| رة كبيرة لمستعرض الصور | .6 مقدمة لشاشة برامج Windows – صور        | 2.3       |
| 26                     | .6 إعدادات المكامير ا                     | 2.4       |
| 27                     | .6 لقطات متتابعة (إعدادات الصور المتعاقبة | 2.5       |
| العربية 1 -            | Lum                                       | ens"      |

| داة التعليق التوضيحي                                | 6 إعداد أ            | .2.6    |
|-----------------------------------------------------|----------------------|---------|
| - (المتقدمة)                                        | 6 الضبط              | .2.7    |
| اجهة التشغيل                                        | ماك و ا              | 6.3     |
| لشاشة بر امج MAC                                    | 6 مقدمة ا            | .3.1    |
| لشاشة برامج MAC - صورة مصغرة لمستعرض الصور          | 6 مقدمة ا            | .3.2    |
| لشاشة برامج MAC – صورة كبيرة لمستعرض الصور          | 6 مقدمة ا            | .3.3    |
| ت الكامير ا                                         | 6 إعداداد            | .3.4    |
| متتابعة                                             | 6 لقطات              | .3.5    |
| داة التعليق التوضيحي                                | 6 إعداد أ            | .3.6    |
| - (المتقدمة)                                        | 6 الضبط              | .3.7    |
| الوظائف الكبرى بالنسبة لمستخدمي نظام التشغيلWindows | أوصاف ا              | الفصل 7 |
| في تسحين الصورة                                     | أرغب                 | 7.1     |
| ميد الصور الحية                                     | أود تجا              | 7.2     |
| في تشغيل/إيقاف المصباح                              | أرغب                 | 7.3     |
| بط درجة السطوع                                      | أود ضا               | 7.4     |
| قاط الصور                                           | أود التق             | 7.5     |
| قاط الصور المتعاقبة                                 | أود التق             | 7.6     |
| سجيل                                                | أود التد             | 7.7     |
| في التعليق على الصورة المعروضة                      | أرغب                 | 7.8     |
| في إضافة تعليق نصبي على الصورة                      | أرغب                 | 7.9     |
| تخدام القناع                                        | 7 أود اسذ            | 7.10    |
| في استخدام الوضع البارز في استخدام الوضع البارز     | <del>،</del> أرغب    | 7.11    |
| رة الصور المخزنة                                    | 7 أود إدار           | 7.12    |
| ير لغات تشغيل البرنامج                              | T أود تغي            | 7.13    |
| إعداد جدار الحماية                                  | <del>،</del> تغيير إ | 7.14    |
| الوظائف الكبرى بالنسبة لمستخدمي نظام التشغيلMAC     | أوصاف ا              | الفصل 8 |
| في تسحين الصورة                                     | أرغب                 | 8.1     |
| ميد الصور الحية                                     | أود تجا              | 8.2     |
| العربية 2 -                                         | ΠĨ                   | ens     |

| 55 | استكشاف الأعطال، ومحاولة حلها       | الفصل 10   |
|----|-------------------------------------|------------|
| 54 | لتوصيل بميكروسكوب                   | الفصل 9 ال |
| 52 | تغيير إعداد جدار الحماية            | 8.14       |
| 51 | أود تغيير لغات تشغيل البرنامج       | 8.13       |
| 50 | أود إدارة الصور المخزنة             | 8.12       |
| 49 | أرغب في استخدام الوضع البارز        | 8.11       |
| 49 | أود استخدام القناع                  | 8.10       |
| 49 | أرغب في إضافة تعليق نصبي على الصورة | 8.9        |
| 48 | أرغب في التعليق على الصورة المعروضة | 8.8        |
| 48 | أود التسجيل                         | 8.7        |
| 47 | أود التقاط الصور المتعاقبة          | 8.6        |
| 47 | أود التقاط الصور                    | 8.5        |
| 47 | أود ضبط درجة السطوع                 | 8.4        |
| 47 | أرغب في تشغيل/إيقاف المصباح         | 8.3        |

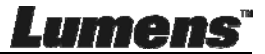

# معلومات حقوق الطبع والنشر

حقوق الطبع والنشر © التابعة لشركة Lumens Digital Optics Inc. كافة الحقوق محفوظة.

تعد Lumens علامة تجارية مسجلة حاليًا من قِبل Lumens Digital Optics Inc.

من غير المسموح به نسخ أو إعادة إنتاج أو نقل هذا الملف إذا لم يتم توفير الرخصة للقيام بذلك من قبِل شركة Lumens Digital Optics Inc. ما لم يكن نسخ هذا الملف من أجل غرض عمل نسخة احتياطية بعد شراء هذا المنتج.

ولكي تحافظ على تحسين جودة المنتج، تحتفظ شركة Lumens Digital Optics Inc بحقها في إجراء التغييرات على مواصفات المنتج دون إخطار مسبق.

ولتوضيح أو وصف كيفية استخدام هذا المنتج بالكامل، قد يرجع هذا المنتج إلى أسماء المنتجات أو الشركات الأخرى. بدون نية تعدَّ أو انتهاك لحقوق الآخرين.

إخلاء المسؤولية بالنسبة للضمانات: لا تتحمل شركة .Lumens Digital Optics Inc أية مسؤولية عن أي حذف أو أخطاء تكنولوجية أو تحريرية محتملة، ولا عن أي تلف عارض أو متعلق ينتج عن توفير هذا الملف، أو استخدام أو تشغيل هذا المنتج.

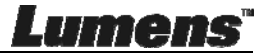

#### الفصل 1 تعليمات السلامة

اتبع دائمًا تعليمات السلامة هذه عند إعداد واستخدام كاميرا المستندات: 1. لا تضع كاميرا المستندات في وضع مائل. 2. لا تضع كاميرا المستندات على ترولي أو حامل أو منضدة غير مستوية.

- ٤. لا تضع كاميرا المستندات بالقرب من الماء أو مصادر الحرارة.
  - استخدم المرفقات فقط كما هو موصى به.
- ضع كاميرا المستندات في مكانٍ؛ بحيث يمكن فصل كبل USB بسهولة.
- 6. قم بفصل كبل USB من كاميرا المستندات قبل التنظيف. واستخدم قطعة قماش مبللة للتنظيف. ولا تستخدم أية سوائل أو منظفات الأيروسول.
- 7. لا تقم بحجب المنافذ والفتحات الموجودة بغطاء كاميرا المستندات. حيث توفر هذه المنافذ والفتحات التهوية وتمنع سخونة كاميرا المستندات بشكل كبير. لا تضع كاميرا المستندات على الأريكة، أو السجاد أو أي سطح ناعم آخر كما لا تركبها مكان مجوف ما لم تكون هناك تهوية مناسبة.
- 8. لا تلق بأي نوع من الأشياء من خلال فتحات حاوية الوحدة. ولا تسمح بسكب أي سائل من أي نوع في كامير ا المستندات.
  - 9. عدا ما هو وارد في التعليمات بشكل خاص في هذا الدليل، لا تحاول تشغيل هذا المنتج بنفسك. فقد يُعرِّضك فتح أو إزالة الأغطية للجهد الكهربي الخطير، وغير ذلك من المخاطر. ارجع إلى فريق العاملين بالخدمة المرخص لهم بذلك.
- 10. قم بفصل كبل USB أثناء العواصف الرعدية، أو إذا لم يُستخدَم لفترة ممتدة. ولا تضع كاميرا المستندات أو جهاز التحكم عن بُعد أعلى أجهزة باعثة للحرارة أو أشياء مهتزة، مثل السيارة، وغير ذلك.
  - 11. في حالة المواقف التالية، يُرجى فصل كبل USB من كاميرا المستندات والرجوع إلى موظف الخدمة المرخصة عند إجراء الصيانة.
    - اذا أصبح منفذ USB تالفًا أو باليًا.
    - في حالة سكب السائل في المنتج، أو تعرض كاميرا المستندات للمطر أو المياه

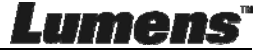

#### ■ الاحتياطات

تحذير: لتقليل خطر حدوث حريق، أو صدمة كهربانية، لا تُعرِّض هذا الجهاز للمطر أو الرطوبة.

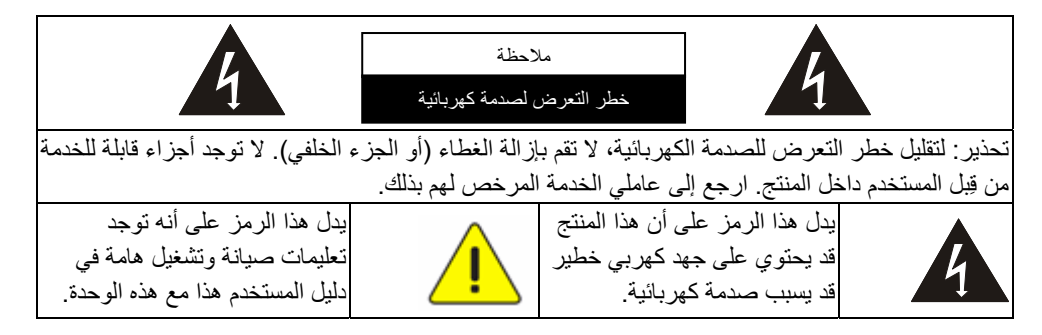

#### ■ تحذير لجنة الاتصالات الفيدرالية FCC

تم فحص كاميرا المستندات تلك وتبين أنها متوافقة مع حدود جهاز كمبيوتر من الفئة أ، فيما يتصل بقواعد 15- جاي من لجنة الاتصالات الفيدرالية. صممت هذه القيود لتوفير حماية معقولة ضد التداخل الضار في عمليات التركيب في الأماكن السكنية.

الجهاز الرقمي لا يتجاوز حدود الفئة أ لانبعاثات ضوضاء الراديو من الجهاز الرقمي كما ورد في معيار المعدات التي تسبب تداخلاً بعنوان "الجهاز الرقمي،" ICES-003 للصناعة في كندا.

Cet appareil numerique respecte les limites de bruits radioelectriques applicables aux appareils numeriques de Classe A prescrites dans la norme sur le material brouilleur: "Appareils Numeriques," NMB-003 edictee par l'Industrie.

> تحذير EN55032 (إشعاع CE) قد يؤدي تشغيل هذه المعدة في بيئة سكنية إلى حدوث التداخل اللاسلكي.

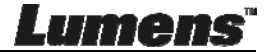

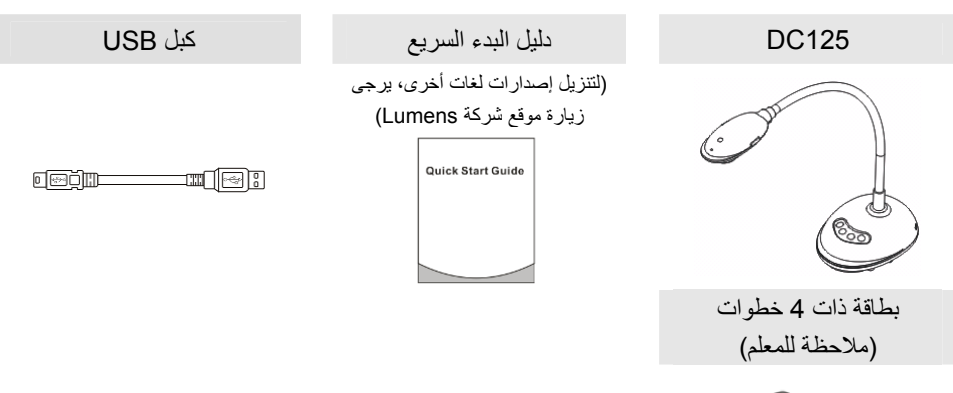

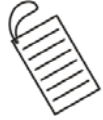

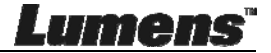

الفصل 3 نظرة عامة على المنتج

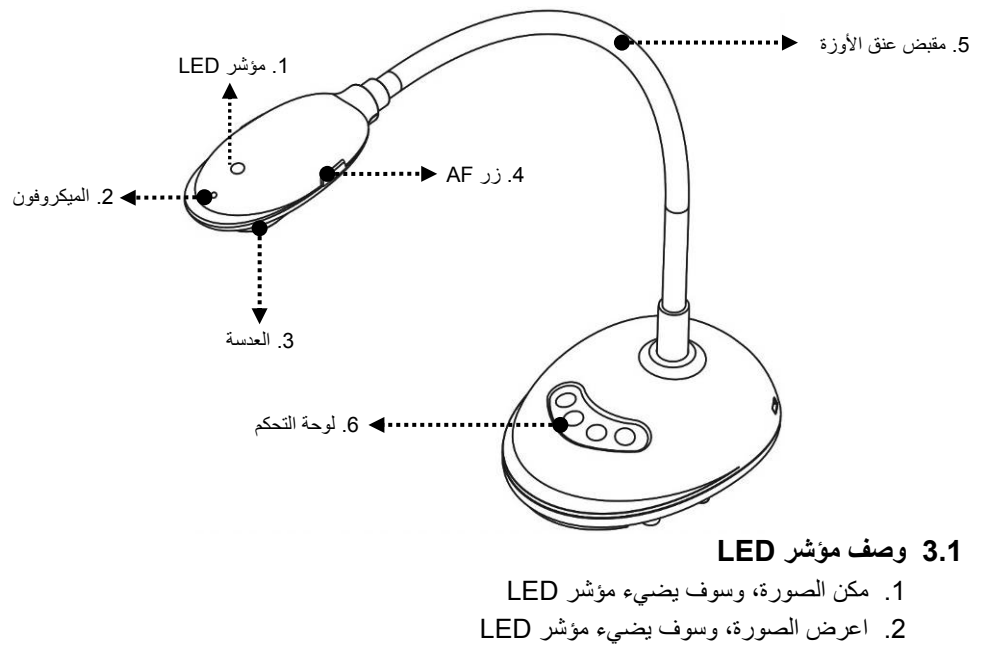

- عطل الصورة، وسوف ينطفئ مؤشر LED
  - 3.2 وضع التشغيل النسبي

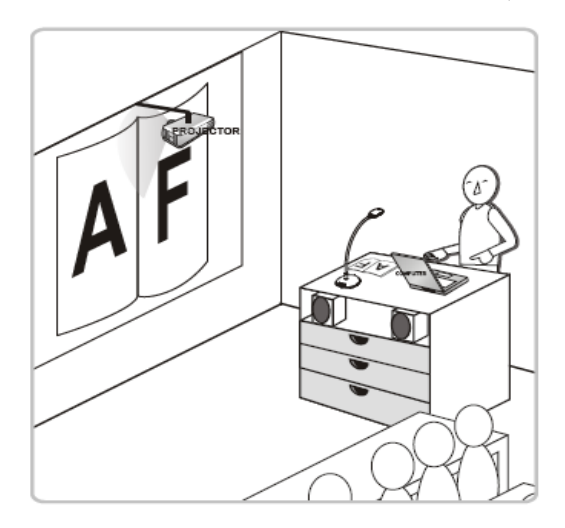

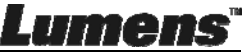

Lumens"

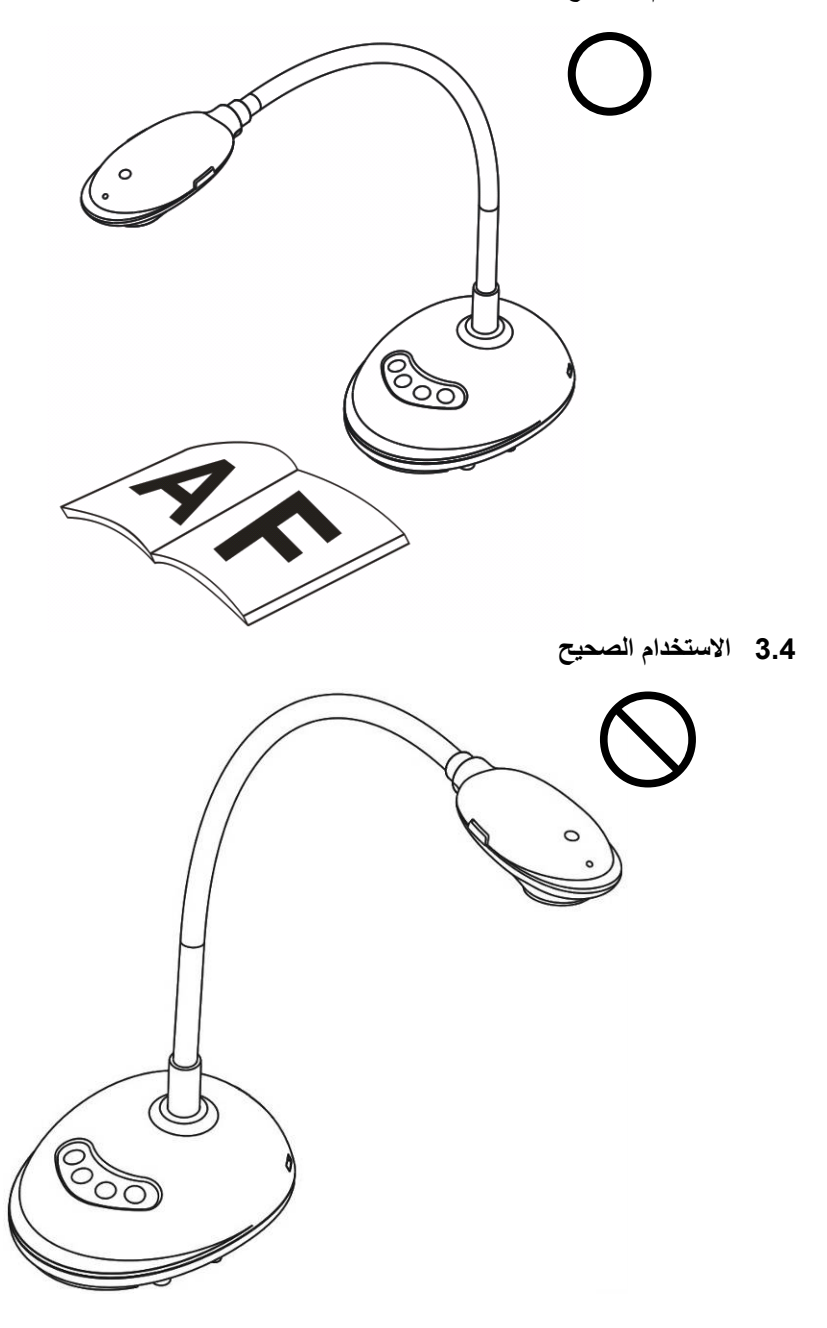

العربية 9 -

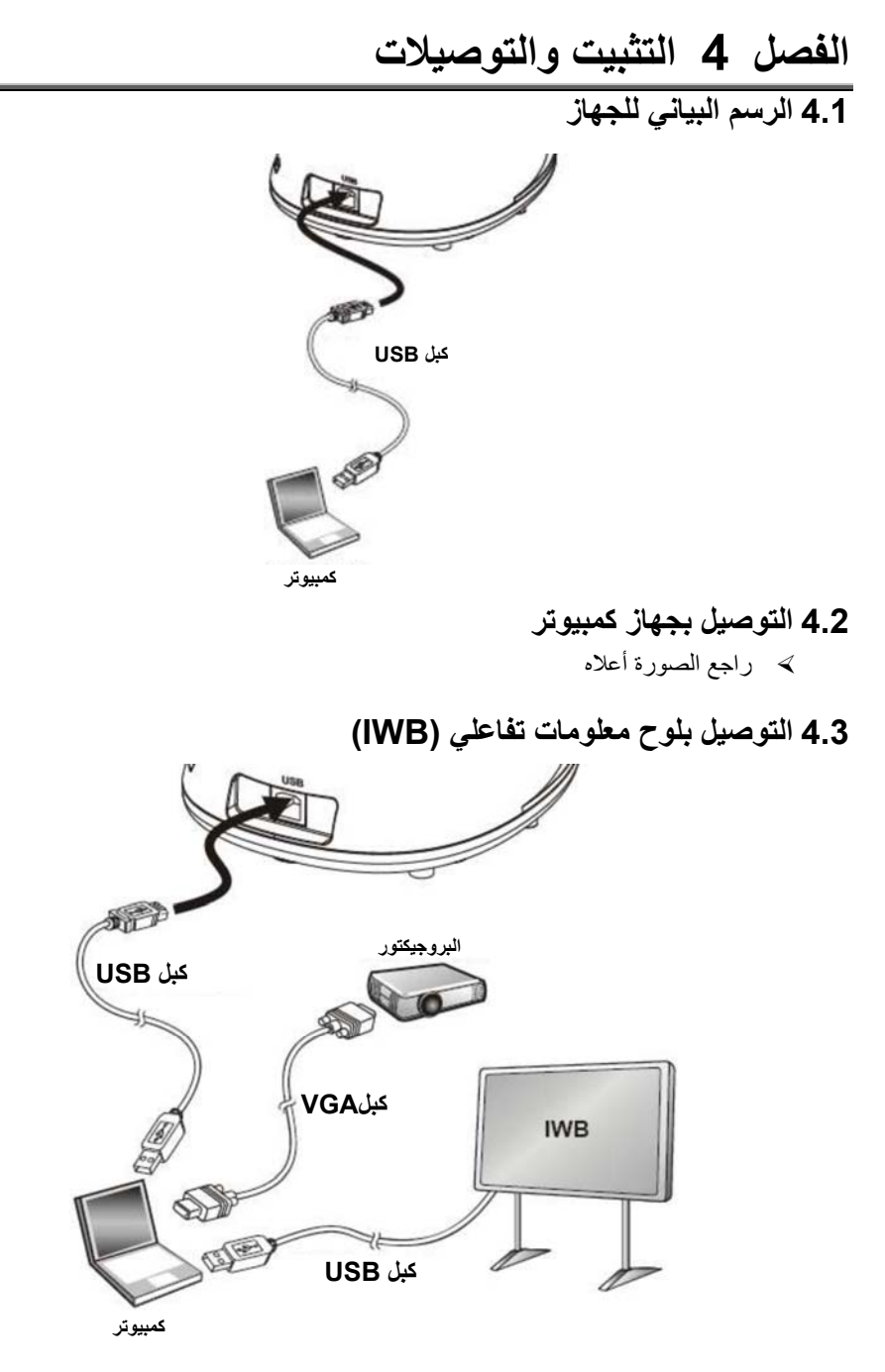

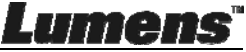

العربية 10 -

#### 4.4 كيفية التركيب على مكتب

أيرجى شراء قاعدة التركيب القياسية VESA.
 يُرجى استخدام البراغي المناسبة: طول البرغي = 5 مم + سمك القاعدة (أتس 1)؛ برغي أم4 (بي = 0.7)

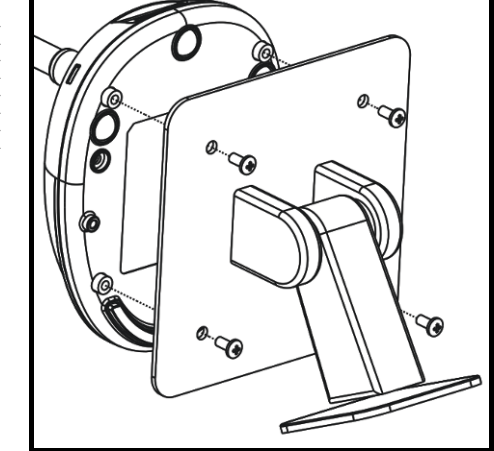

(اوية صامولة VESA × 75 × 75 مم
 سمك قاعدة VESA (أتش 1)
 طول البرغي – 5 مم + سمك القاعدة (أتش 1)
 برغي أم 4 (بي = 0.7)

#### 4.5 تثبيت برنامج التطبيق

بعد تثبيت برنامج صورة Lumens، يمكنك استخدام الوظائف التالية: التحكم في DC125.
التقاط وتسجيل الصور.
وضع تعليقات على الصور، وإبراز التفاصيل الهامة وحفظها.
دمم وظيفة ملء الشاشة.

#### 4.5.1 متطلبات النظام

| نظام التشغيل / 10.8 / MAC X 10.7 / 10.8<br>10.9 / 10.10 / 10.11 / 10.12 | Windows Vista / 7 / 8 / 10                      | Windows XP                                        |
|-------------------------------------------------------------------------|-------------------------------------------------|---------------------------------------------------|
| ●وحدة المعالجة المركزية المصغرة:                                        | •وحدة المعالجة المركزية المصغرة:                | ●وحدة المعالجة المركزية المصغرة: P4               |
| ® Intel Pentium جيجاهرتز                                                | معالج Intel Core 2 Duo 2 معالج                  | 2.8 جيجاهرتز                                      |
| Intel Core 2 Duo                                                        | جيجاهرتز                                        | <ul> <li>الذاكرة المصغرة: 512 ميجابايت</li> </ul> |
| <ul> <li>الذاكرة المصغرة: ذاكرة RAM بسعة 1</li> </ul>                   | <ul> <li>الذاكرة المصغرة: 1 جيجابايت</li> </ul> | ●دعم Direct X 9                                   |
| جيجابايت 667 DDR2 هرتز أو أعلى                                          | (32-بت)/2 جيجابايت (64-بت)                      | ●الدقة المصغرة: 1024 × 768                        |
| ●الدقة المصغرة: 1024 × 768                                              | ●دعم Direct X 9                                 | • الحد الأدنى لمساحة القرص الصلب:                 |
| • شاشة عرض ذات جودة ألوان 24 بت                                         | ●الدقة المصغرة: 1024 × 768                      | 500 ميجابايت                                      |
| • الحد الأدنى لمساحة القرص الصلب:                                       | الحد الأدنى لمساحة القرص الصلب: 1               | ●نظام التشغيل Windows XP SP2                      |
| 1 جيجابايت                                                              | جيجابايت                                        | أو أعلى                                           |
| ●نظام التشغيل QuickTime 7.4.5                                           |                                                 |                                                   |
| اجأ مأ                                                                  |                                                 |                                                   |

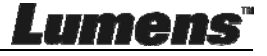

#### التثبيت مع نظام التشغيل Windows XP/Vista 4.5.2

1. يُرجى تنزيل برنامج ™ Ladibug من موقعLadibug 2. قم بفك ضغط الملف المنزل ثم انقر على [Ladibug] للتثبيت. سوف يرشدك معالج التثبيت خلال العملية. يُرجى اتباع التعليمات الظاهرة على الشاشة والضغط. على [Next] بعد الخطوة التالية.

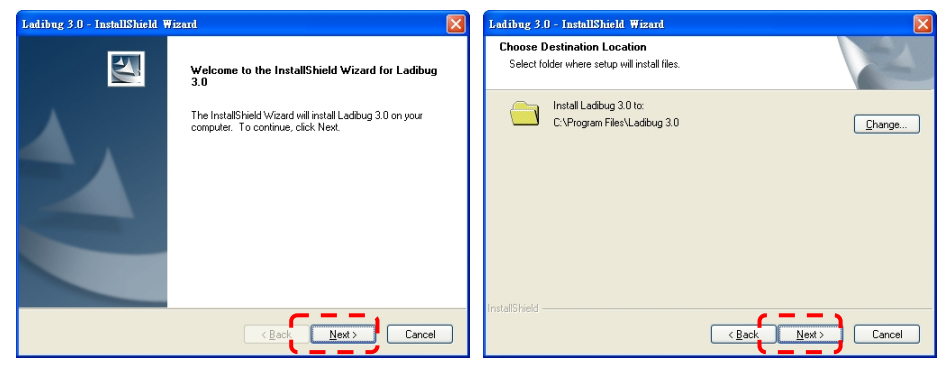

|   | Ladibug 3.0 - InstallShield Wizard | Ladibug 3.0 - InstallShield Wizard              |
|---|------------------------------------|-------------------------------------------------|
|   | Customer Information               | Ready to Install the Program                    |
|   | Please enter your information.     | The wizard is ready to begin installation.      |
| , |                                    | Click Install to begin the installation.        |
| i | AP                                 | If you want to review or change any of your ins |
| • | Company Name:                      | the wizard.                                     |
|   | AP                                 |                                                 |
|   | Install this application for:      |                                                 |
|   |                                    |                                                 |
|   | Only for me (AP)                   |                                                 |
|   |                                    |                                                 |
|   | InstallShield                      | InstallShield                                   |
|   | < Back Next > Cancel               |                                                 |

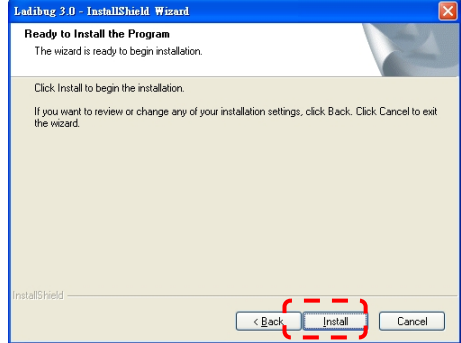

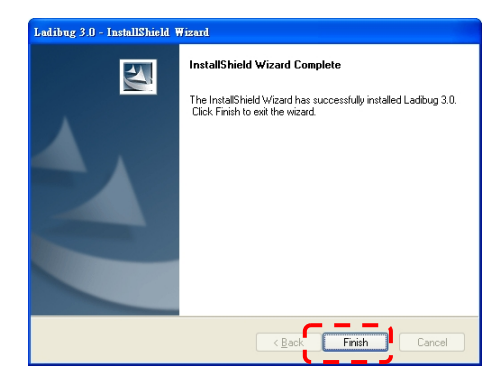

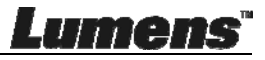

4. اضغط على [Yes] لإنشاء اختصار ™Ladibug على سطح المكتب.

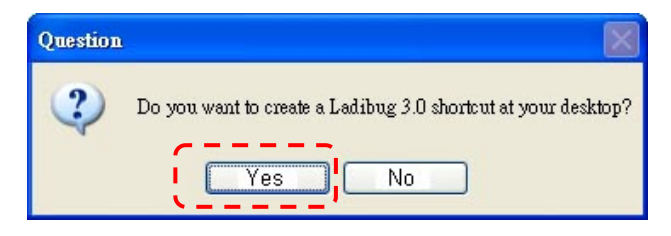

#### 5. بمجرد إكتمال الثبيت، اضغط على [Finish] وقم بإعادة تشغيل جهاز الكمبيوتر.

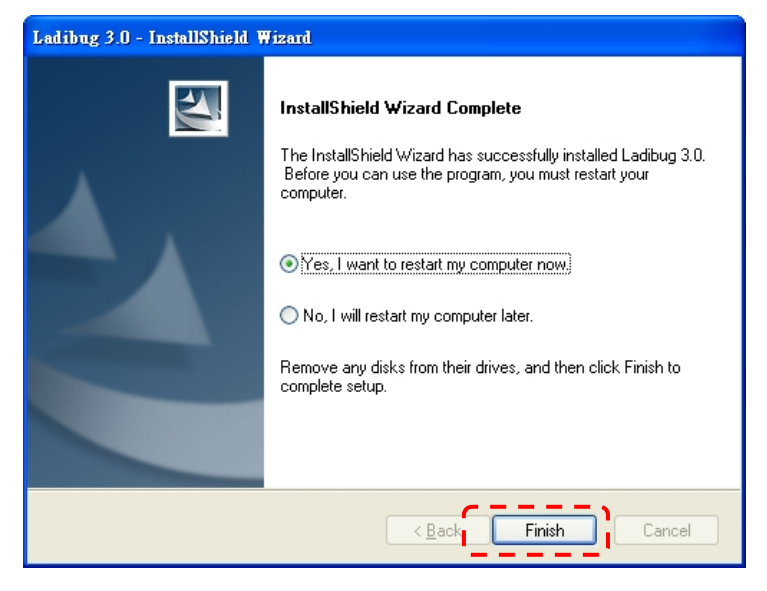

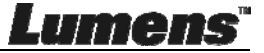

#### 4.5.3 التثبيت مع نظام التشغيل MAC

- قم بالغاء قفل مصادقة البرامج: بسبب تحديد نظام MAC، يُرجى اتباع الخطوات أدناه لإلغاء قفل مصادقة البرامج. في حالة إلغاء القفل، يُرجى تخطي إلى الخطوة 2 لبدء التثبيت.
  - 1.1. حدد[System Preferences] في قائمة Apple.

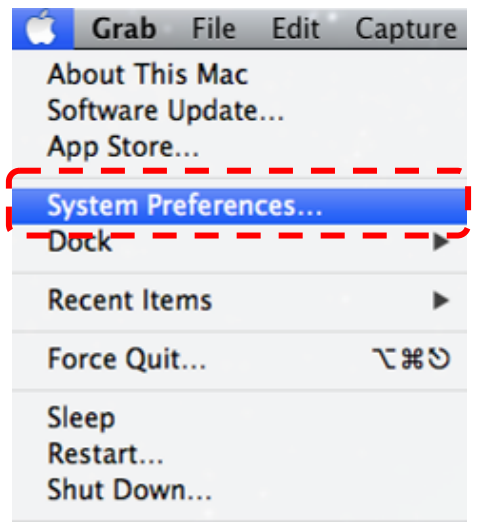

1.2. انقر على [Security & Privacy].

| 000               |                               |                 | System F           | references            |              |               |               |
|-------------------|-------------------------------|-----------------|--------------------|-----------------------|--------------|---------------|---------------|
|                   | Show All                      |                 |                    |                       |              | Q             |               |
| Personal          |                               |                 |                    | -                     |              |               |               |
| File              |                               |                 |                    | 0                     |              | Q             |               |
| General           | Desktop &                     | Dock            | Mission            | Language              | Security     | Spotlight     | Notifications |
|                   | Screen Saver                  |                 | Control            | & Text                | & Privacy    |               |               |
| Hardware          |                               |                 |                    |                       |              | /             |               |
| 6                 |                               | Ģ               |                    |                       |              | <b>H</b>      | 0             |
| CDs & DVDs        | Displays                      | Energy<br>Saver | Keyboard           | Mouse                 | Trackpad     | Print & Scan  | Sound         |
| Internet &        | Wireless                      |                 |                    |                       |              |               |               |
|                   | @                             | 0               | 8                  |                       |              |               |               |
| iCloud            | Mail, Contacts<br>& Calendars | Network         | Bluetooth          | Sharing               |              |               |               |
| System            |                               |                 |                    |                       |              |               |               |
| 11                | **                            |                 | ()                 | 9                     | 0            |               | 2             |
| Users &<br>Groups | Parental<br>Controls          | Date & Time     | Software<br>Update | Dictation<br>& Speech | Time Machine | Accessibility | Startup Disk  |

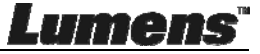

1.3. انقر على رمز المصادقة في الركن الأيمن السفلي لإلغاء قفل اللوحة، وأدخل اسم المستخدم وكلمة المرور للمشرف.

|      |                                               | System Prefe<br>Security & Pr<br>password to              | erences is trying to unlock<br>rivacy preferences. Type your<br>allow this. |          |
|------|-----------------------------------------------|-----------------------------------------------------------|-----------------------------------------------------------------------------|----------|
|      | A IO                                          | Name: /<br>Password:                                      | Admin Account                                                               | gins     |
|      | Allow applicati<br>Mac Ap<br>Mac Ap<br>Anywhe | ons downloaded fi<br>p Store<br>p Store and identif<br>re | rom:<br>fied developers                                                     |          |
| Auth | enticating                                    |                                                           |                                                                             | Advanced |

1.4 انقر على الخيار [Anywhere] كما هو موضح أدناه.

| 00                                                                                         | Security & Privacy                                                                                                    |                                                                            |      |
|--------------------------------------------------------------------------------------------|----------------------------------------------------------------------------------------------------|----------------------------------------------------------------------------|------|
| Show All                                                                                   |                                                                                                    | Q                                                                          |      |
| Gene<br>A login password has be<br>Require password<br>Show a message<br>Disable automatic | rai FileVault Firewall<br>en set for this user Char<br>I immediately ‡ after s<br>when the screen is locked<br>: login | Privacy<br>nge Password<br>leep or screen saver begins<br>Set Lock Message |      |
| Allow applications down<br>Mac App Store<br>Strike App Store an<br>Anywhere                | loaded from:                                                                                                    |                                                                            |      |
| Click the lock to prevent furthe                                                           | r changes.                                                                                                    | Advance                                                                    | ed ? |

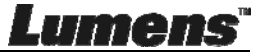

1.5. حدد [Allow From Anywhere]، وأكد على عدم متابعة المصادقة. وعند الإكمال، ابدأ التنبيت.

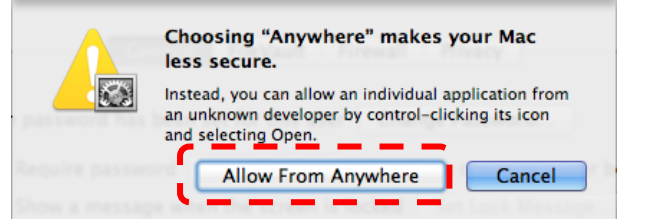

- 2. يُرجى تنزيل برنامج ™Ladibug من موقعLumens.
- قم بفك ضغط الملف المنزل ثم انقر على [Ladibug] للتثبيت.

يُرجى إنهاء عملية التثبيت من خلال اتباع التعليمات الظاهرة على الشاشة.

| 00           | 🚞 Ladibug MA            | C 3.0-Setu | ıp-3.0.0              |        | H <sub>21</sub> |
|--------------|-------------------------|------------|-----------------------|--------|-----------------|
|              |                         | 20         | ) Q                   |        |                 |
| FAVORITES    | Name                    |            | Date Modified         | Size   | Kind            |
| All My Files | 💝 Ladibug 3.0           |            | Nov 28, 2014, 1:46 PM | 9.4 MB | Install         |
| AirDrop      | Ladibug 3.0 Uninstaller |            | Aug 8, 2014, 5:12 PM  | 104 KB | Applicat        |

#### 5. انقر فوق [Continue].

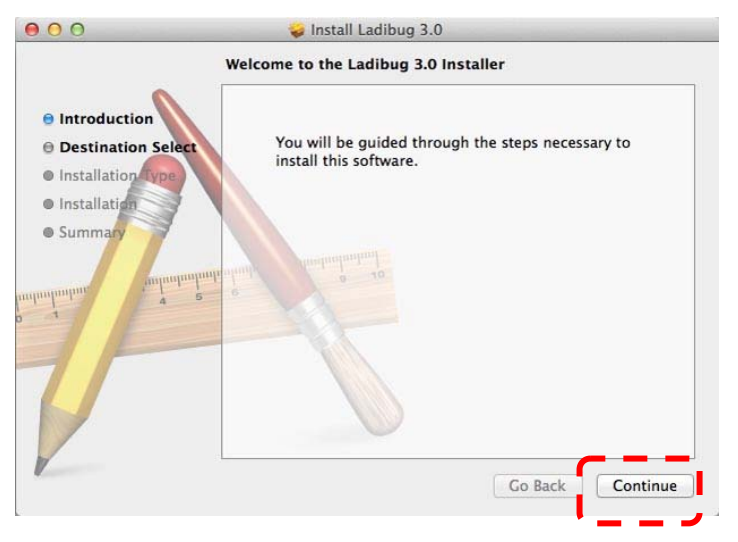

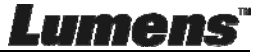

#### 6. انقر فوق [Install].

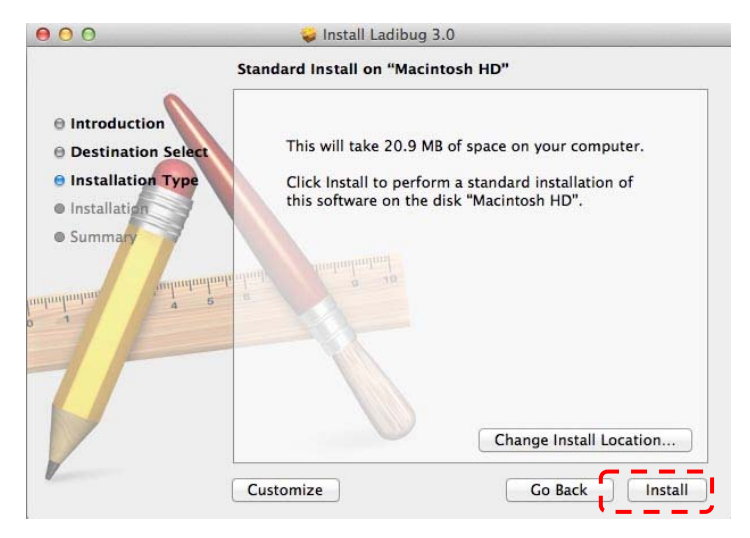

7. أدخل اسم المستخدم وكلمة المرور، ثم اضغط على [Install Software].

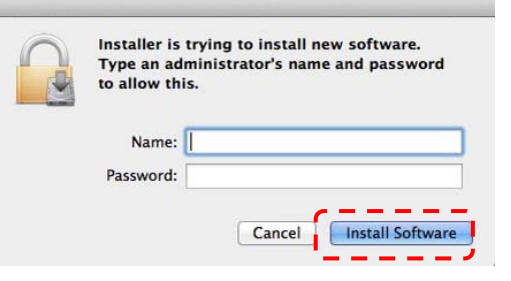

#### 8. انقر فوق [Continue Installation].

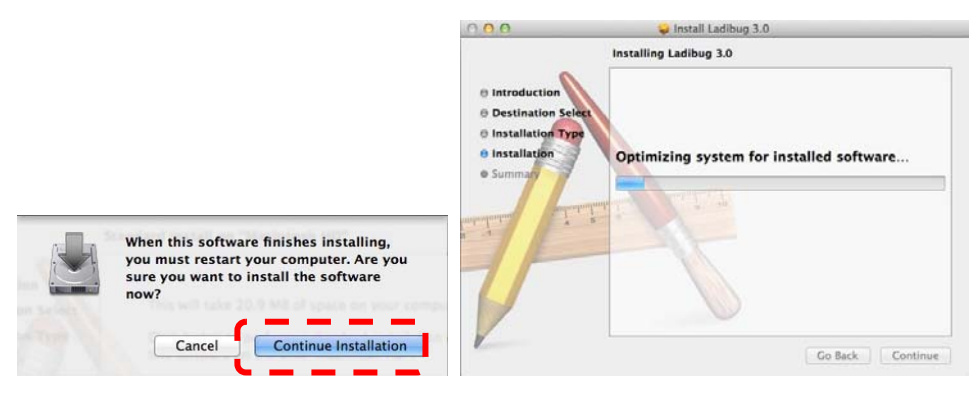

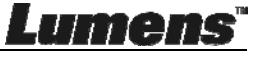

```
9. اضغط على [Restart] لإنهاء عملية تثبيت البرنامج.
```

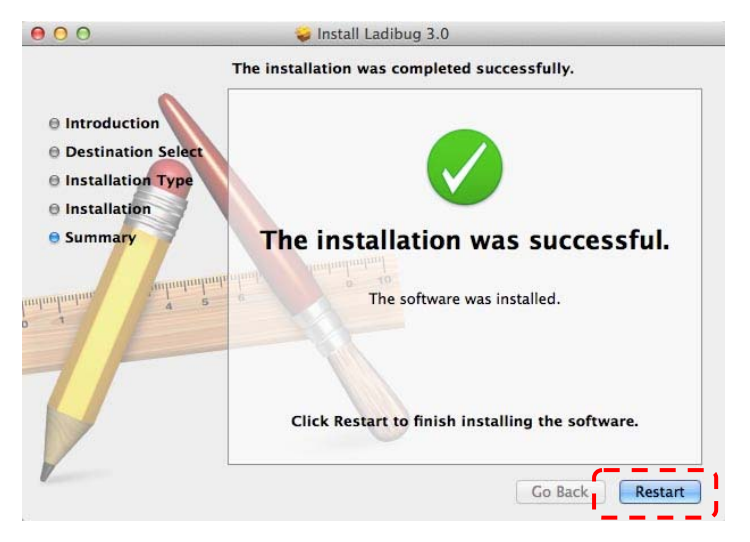

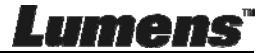

#### الفصل 5 بدء الاستخدام

حملاحظة> احرص على توصيل كبل USB وتثبيت برنامج ™Ladibug أولاً. راجع ا<u>لفصل الرابع التثبيت</u> <u>والتوصيلات</u> الموجود بدليل المستخدم هذا.

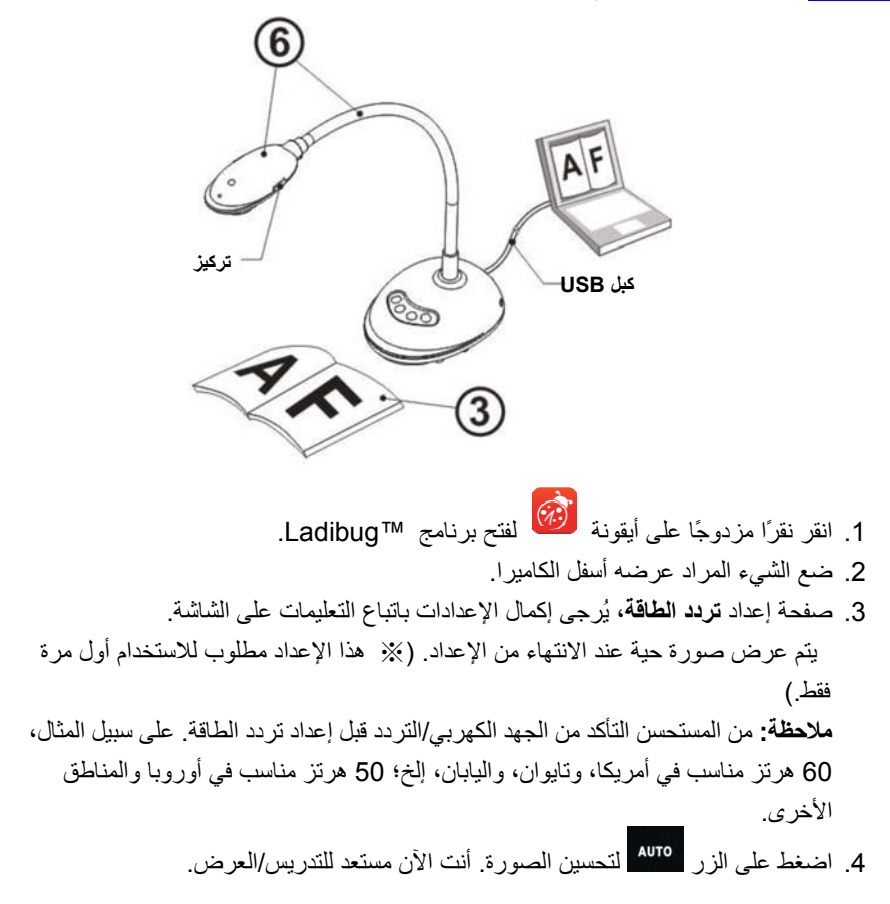

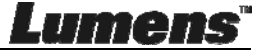

# الفصل 6 قائمة الوظائف

# 6.1 أوصاف الوظيفة لزر لوحة التحكم

<تعليق> تم إدراج الوظائف الموجودة بالأسفل حسب الترتيب الأبجدي

| أوصاف الوظيفة                                                                     | الاسم              |
|-----------------------------------------------------------------------------------|--------------------|
| اضبط الصورة تلقائيًا للحصول على أفضل أداء لدرجة سطوع والتركيز.                    | الموالفة التلقائية |
| التقاط صورة الكمبيوتر.                                                            | الالتقاط           |
| زر AF.                                                                            | تركيز              |
| قم بتجميد الصورة التالية لكي نظل مؤقئًا على الشاشة. اضغط مرة أخرى لإلغاء التجميد. | التجميد            |
| تشغيل/إيقاف تشغيل مؤشر LED.                                                       | LAMP               |

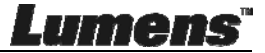

- 6.2 وصف واجهة التشغيل
- @ 6.2.1 مقدمة لشاشة برامج Windows

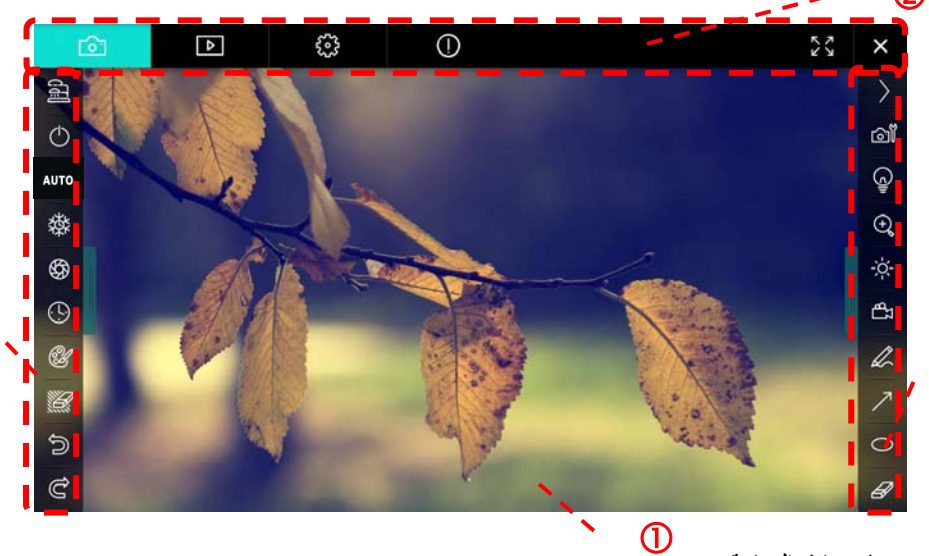

ذافذة المعاينة

4

2. تبديل صفحة

| Ó | ⊳ | <b>6</b> ,2,2,2,2,2,2,2,2,2,2,2,2,2,2,2,2,2,2,2 | 0 | × |
|---|---|-------------------------------------------------|---|---|
|   |   |                                                 |   |   |

| أيقونة     | أوصاف الوظيفة              |
|------------|----------------------------|
|            | صورة في الوقت الفعلي       |
|            | صفحة مستعرض الصور          |
| <b>3</b>   | صفحة إعدادات الوظائف       |
| $\bigcirc$ | صفحة معلومات البرنامج      |
| 23, XK     | التبديل إلى الشاشة الكاملة |
| ×          | تعطيل Ladibug              |

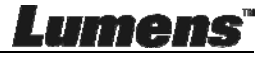

3

قائمة الوظائف اليمنى

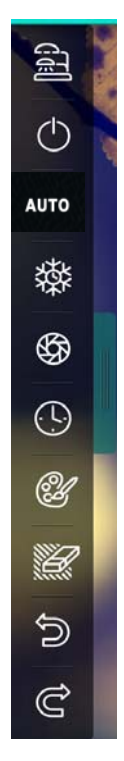

| أوصاف الوظيفة               | أيقونة  |
|-----------------------------|---------|
| حدد وضع الاتصال بالكامير ا  | (I)     |
| غير متوفر                   | Φ       |
| التركيز التلقائي            | AUTO    |
| التجميد                     | 袋       |
| الألتقاط                    | \$      |
| لقطات متتابعة               | $\odot$ |
| إعداد أداة التعليق التوضيحي | Ŀ       |
| الممحاة (مسح كل الكائنات)   |         |
| إعادة التغطية               | N       |
| إعادة الفعل                 | Ċ       |
| طي القائمة                  |         |

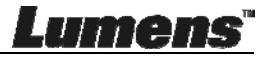

٤. قائمة الوظائف اليمني

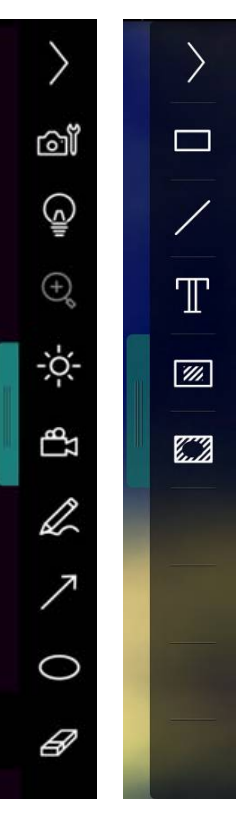

| أوصاف الوظيفة                                                       | أيقونة       |
|---------------------------------------------------------------------|--------------|
| تبديل قوائم الوظائف                                                 | $\rangle$    |
| إعداد الصور                                                         | ĊĨ           |
| تشغيل/إيقاف تشغيل المصباح                                           | ē            |
| السطوع                                                              | **<br>*      |
| التسجيل: هذه الوظيفة غير مدعومة في<br>وضع لاسلكي ومشاركة وضع الصور. | ß            |
| أدوات الرسم حر اليدين                                               | L            |
| ستهم                                                                | 7            |
| أداة التدوير                                                        | 0            |
| ماسح                                                                | Ð            |
| رسم مستطیل                                                          |              |
| رسم خط                                                              | /            |
| تحرير النص                                                          | $\mathbb{T}$ |
| وضع القناع                                                          | <i>[</i> ]]  |
| وضع تسليط الضوء                                                     |              |
| طي القائمة                                                          |              |

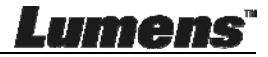

6.2.2 مقدمة لشاشة برامج Windows – صورة مصغرة لمستعرض الصور

| ര                                          | Þ                     | £32             | (j)                   | て と と              | ×                               |
|--------------------------------------------|-----------------------|-----------------|-----------------------|--------------------|---------------------------------|
|                                            |                       |                 |                       |                    | AN A                            |
| 2014-11-27-15-54-16                        | 2014-11-27-15-54-16   | 2014-11-27-15-5 | 2014-11-27-15-54-17 . | 2014-11-27-15-5    | 4-20                            |
| 2014-11-27-15-54-20<br>2014-11-27-15-54-23 | 2014-11-27-15-54-23 . |                 | 2014-11-27-15-54-24 . | 2014-11-27-15-5    | 4-27                            |
| <u>ନ</u> ଅଞ୍ଚ [                            | 1                     | a) (44) (       | <b>(A)</b>            | o to 3 page , :    | 3 / 9                           |
| ساف الوظيفة                                | أود                   | أيقونة          | الوظيفة               | أوصاف              | أيقونة                          |
| تقال إلى الصفحة السابقة                    | וענ                   | (**)            | ملف إلى السحاب        | تحميل ال           | 4                               |
| تقال إلى الصفحة التالية                    | וענ                   | 6               | بريد الإلكتروني       | إرسال ال           |                                 |
| تقال إلى الصفحة<br>خيرة                    | ועי<br>וע             | 1               | ی Google              | تحميل إلـ<br>Drive |                                 |
| تقال إلى صفحة معينة                        | نلاذ<br>Go to         | 1 page ,        | ل                     | تحديد الك          | N<br>N<br>N<br>N<br>N<br>N<br>N |
| مفحة الحالية/العدد<br>جمالي للصفحات        | الص<br>الإ            | 1/3             |                       | حذف                | Ū                               |
|                                            |                       |                 | لى الصفحة الأولى      | الانتقال إ         | T                               |

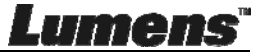

#### 6.2.3 مقدمة لشاشة برامج Windows – صورة كبيرة لمستعرض الصور

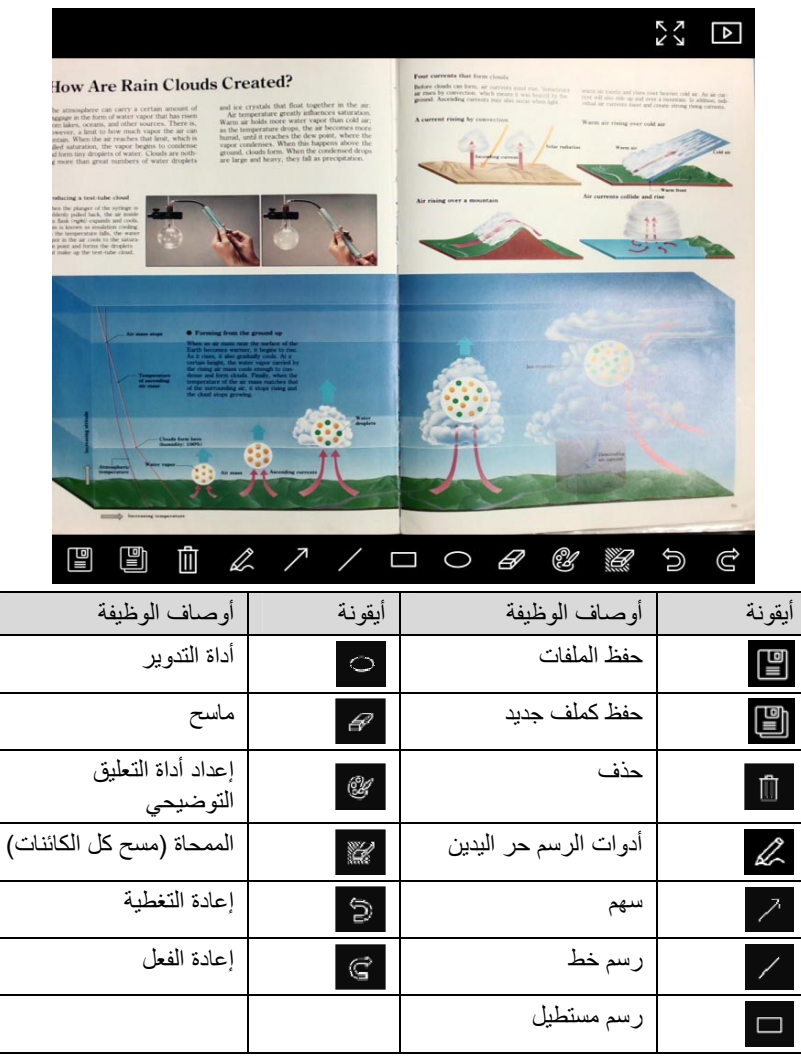

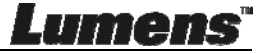

قم بالتحكم في الصورة المباشرة عبر واجهة إعدادات الكاميرا. يتماثل إجراء التشغيل مع لوحة التحكم ووحدة التحكم عن بُعد لكاميرا المستندات.

حتعليق> قد يختلف عرض الزر وفعًا لوظائف المنتج. سيصبح الزر غير النشط رمادي اللون.

انقر على 🛍 لفتح واجهة إعدادات الكاميرا

|                    | Camera Sei     | ttings            |               | × |
|--------------------|----------------|-------------------|---------------|---|
| Auto Focus         | □ Hands free A | F                 |               |   |
| Focus -            |                |                   |               |   |
| Auto Exposure      | On             | <b>•</b>          |               |   |
| Auto White Balance | Off            | •                 |               |   |
| Photo / Text       | Photo          | •                 |               |   |
| Rotate             | 0°             | •                 |               |   |
| Select Output Size | MJPG,1024x76   | 8,High frame rate |               | • |
| Power Frequency    | 60Hz           | •                 |               |   |
| FW Version :       | DHU101R        |                   | Factory reset |   |
|                    |                |                   |               |   |

- التركيز البؤري التلقائي: اضبط أفضل طول للتركيز البؤري التلقائي.
  - AF لا يدوي: يضبط أفضل طول للتركيز البؤري تلقائيًا.
  - التركيز البؤري: يضبط طول التركيز البؤري لأحد الأشكال يدويًا.
    - 4. الإضاءة التلقائية: يضبط التشغيل/إيقاف التشغيل.
    - التوازن التلقائي للون الأبيض: يضبط التشغيل/إيقاف التشغيل.
      - صورة/نص: يضبط وضع الصورة/النص.
      - 7. التدوير: يدير الصورة بزاوية قطرها 180/0 درجة.
        - تحديد حجم الخرج: ضبط دقة عرض الخرج
- 9. تردد الطاقة: قد يختلف تردد الطاقة بحسب البلدان. يُرجى التحقق من ذلك قبل الاستخدام.

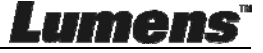

- 10. إصدار FW إحدار FW لكاميرا المستندات.
- 11. إعادة تعيين إعدادات المصنع: وظيفة استعادة كاميرا المستندات إلى الوضع الافتر اضي غير مدعومة في الوضع اللاسلكي.
  - 6.2.5 لقطات متتابعة (إعدادات الصور المتعاقبة)

|   |                                      | Time La    | apse      |                        | ×      |
|---|--------------------------------------|------------|-----------|------------------------|--------|
| 1 | <br>File Name:                       | Lumens -Y  | 'YYY-MM-D | — — —<br>D-HH-NN-SS.j⊧ | <br>og |
|   | Select the start tim                 | e          |           |                        |        |
| 2 | <br>Right Now                        |            |           |                        |        |
|   | <ul> <li>Start at</li> </ul>         | 2014/1:    | 2/12 🔽    | 17:24:23 📫             |        |
|   | Time Lapse Setting                   | <b>1</b> 5 |           |                        | -      |
| 9 | Capture Interval                     |            | 5         | Seconds                |        |
| 3 | <br><ul> <li>Capture Time</li> </ul> |            |           | Hours                  |        |
|   | Capture Fram                         | e          | 100       | Frames                 |        |
|   |                                      |            |           |                        | _      |
|   |                                      | Start      |           |                        |        |

انقر على 🕓 لفتح قائمة اللقطات المتتابعة

- 1. حدد اسم ملف.
- اضبط وقت البدء.
- اضبط فواصل الالتقاط ووقت الالتقاط.

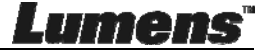

6.2.6 إعداد أداة التعليق التوضيحي

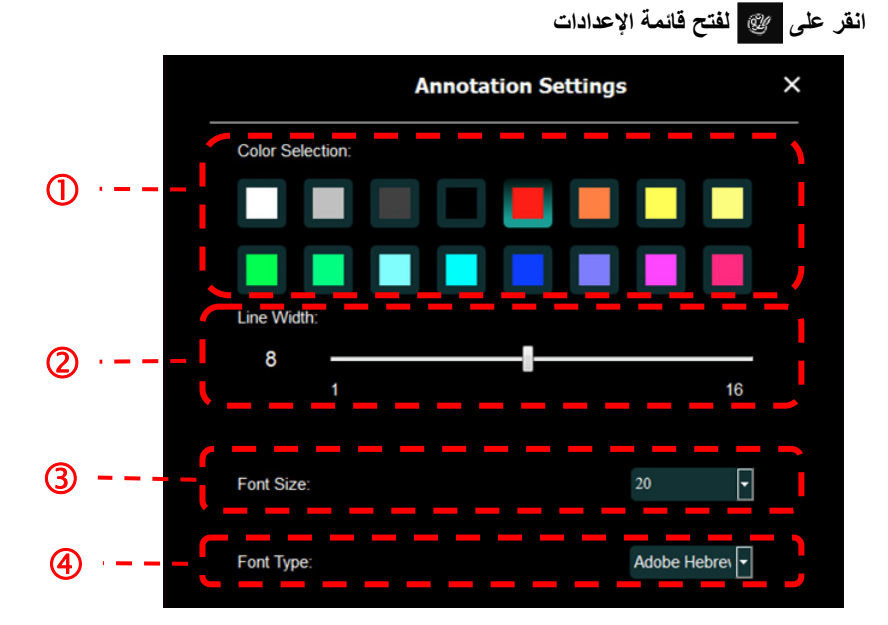

- تعيين لون القلم
- 2. حدد عرض الخط
- تحديد حجم الخط
  - 4. تحديد الخط

|                |                                     |                          |                    | (*                            | (المتقدمة                           | الضبط               | 6.2.7 |
|----------------|-------------------------------------|--------------------------|--------------------|-------------------------------|-------------------------------------|---------------------|-------|
|                |                                     |                          |                    | قائمة الإعدادات               | في الفتح ف                          | قر على              | 31    |
| С <sup>т</sup> | A                                   | ٢                        | (j)                |                               |                                     | スレ                  | ×     |
|                | Software factory                    | reset:                   |                    | Factory reset                 |                                     |                     |       |
|                | Language :                          |                          |                    | English                       |                                     |                     |       |
|                | File Directory :<br>D:\Linda\My Doc | uments\Ladibug 3.0       |                    | Browse                        |                                     |                     |       |
|                | Audio :                             | o Recorder               |                    |                               | nput 💌                              |                     |       |
|                | Video :                             |                          |                    |                               |                                     |                     |       |
|                | Enable Video Co                     | mpression                |                    | Microsoft Video 1             | M                                   |                     |       |
|                | Video Compress<br>Video Compress    | ion type<br>ion Property |                    | Enter                         |                                     |                     |       |
|                | Share Image :                       |                          |                    |                               | 0                                   |                     |       |
|                | IP address                          |                          |                    |                               | .7.63                               |                     |       |
|                | Image Quality                       |                          |                    | Middle                        | •                                   |                     |       |
|                | Port<br>Unice and Aubic and         |                          |                    | 8554                          |                                     |                     |       |
|                | لقيمة                               | ادة تعيين إلى اا         | <b>لبرامج:</b> إعا | عدادات المصنع ا               | <b>ادة تعيين</b> إ<br>فتر اضية.     | 1. <b>יִ</b> י      |       |
|                |                                     |                          |                    | فة                            | <b>فة:</b> حدد اللغ                 | 2. الل              |       |
|                |                                     |                          | لف.                | مسار تخزين الم                | بل الملفات:                         | 3. دلي              |       |
|                | بھاز خرج                            | تسجيل وحدد ج             | يط وظيفة الذ       | ا <b>لصوت:</b> قم بتنشر       | <b>کین مسجل</b><br>صوت.             | 4. تما<br>الد       |       |
|                |                                     | يو.                      | له ضبغط الفيد      | <b>فيديو:</b> قم بتنشيط       | كين ضغط ال                          | 5. تم               |       |
|                |                                     | يو.                      | ضغط الفيد          | <b>ديو :</b> عيّن تنسيق       | ع ضغط الفي                          | 6. نو               |       |
|                | لغط الفيديو.                        | دمة لتنسيق ض             | عدادات المتق       | <b>الفيديو:</b> افتح الإ      | صية ضغط                             | 7. خا               |       |
|                | ومة في                              | ظيفة غير مدع             | رة، هذه الو        | <b>رة:</b> شارك الصو<br>كي.   | <b>ماركة الصو</b><br>يضع اللاسلة    | 8. <b>مث</b><br>الو |       |
|                |                                     | سور.                     | مشاركة الص         | نو ان IP للخادم ا             | وان IP: عا                          | 9. عذ               |       |
|                | ض).                                 | متوسط، منخفط             | ورة (عالٍ،         | : حدد جودة الص                | دة الصورة                           | 10. <del>ج</del> و  |       |
|                |                                     | .(9000                   | 8500 إلى (         | عدادات المنفذ ((              | <b>نفذ:</b> أدخل إ                  | 11. الم             |       |
|                |                                     |                          | نوع البث.          | بث المتعدد: حدد               | ث الواحد/ال                         | 12. الب             |       |
|                | نيع الرسم                           | سع المباشر /وض           | سع إلى الوض        | <b>م:</b> قم بتغيير الوض<br>ن | <b>ضع البرامج</b><br>فقًا للمتطلبات | 13. و<br>وا         |       |

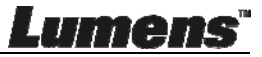

#### 6.3 ماك واجهة التشغيل

6.3.1 مقدمة لشاشة برامج MAC

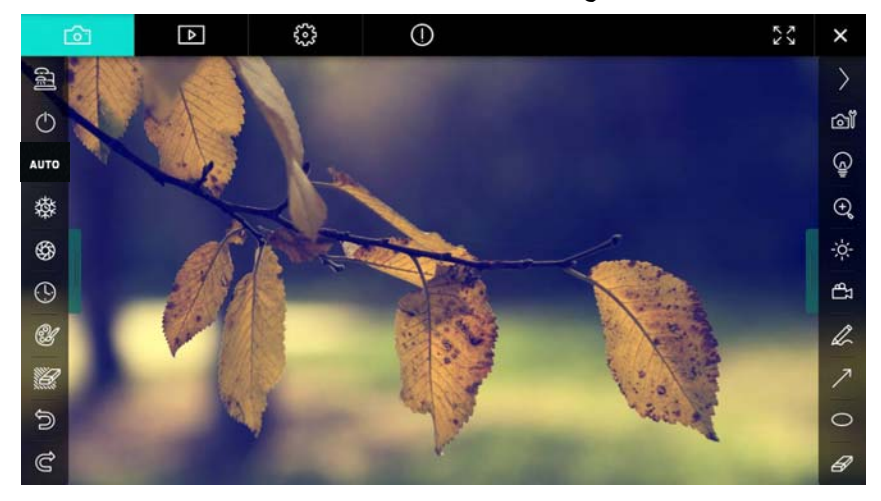

- ذافذة المعاينة
- تبديل صفحة

|--|

| أوصاف الوظيفة              | أيقونة     |
|----------------------------|------------|
| صورة في الوقت الفعلي       |            |
| صفحة مستعرض الصور          |            |
| صفحة إعدادات الوظائف       | 6          |
| صفحة معلومات البرنامج      | $\bigcirc$ |
| التبديل إلى الشاشة الكاملة |            |
| تعطيل Ladibug              | ×          |

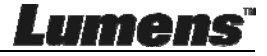

قائمة الوظائف اليمني

| (ji)       | E and |
|------------|-------|
| $\bigcirc$ | 1     |
| AUTO       |       |
| 璨          |       |
| \$         |       |
| ( <u>)</u> |       |
| A          |       |
|            | l     |
| Ð          |       |
| Ĉ          |       |

| أوصاف الوظيفة               | أيقونة   |
|-----------------------------|----------|
| حدد وضع الاتصال بالكامير ا  | <b>a</b> |
| غیر متوفر                   | ٢        |
| التركيز التلقائي            | AUTO     |
| التجميد                     | 榤        |
| الالتقاط                    | \$       |
| لقطات متتابعة               | $\odot$  |
| إعداد أداة التعليق التوضيحي | Ŵ        |
| الممحاة (مسح كل الكائنات)   |          |
| إعادة التغطية               | Ĵ        |
| إعادة الفعل                 | Ċ        |
| طي القائمة                  |          |

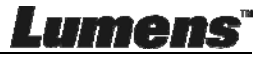

٤. قائمة الوظائف اليمني

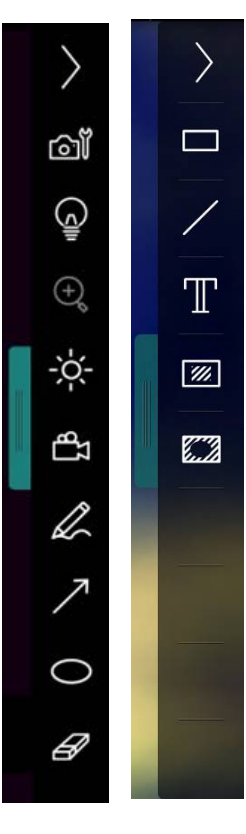

| أوصاف الوظيفة                                                       | أيقونة    |
|---------------------------------------------------------------------|-----------|
| تبديل قوائم الوظائف                                                 | $\rangle$ |
| إعداد الصور                                                         | õ         |
| تشغيل/إيقاف تشغيل المصباح                                           | (j)       |
| السطوع                                                              | 荣         |
| التسجيل: هذه الوظيفة غير مدعومة في<br>وضع لاسلكي ومشاركة وضع الصور. | đ         |
| أدوات الرسم حر اليدين                                               | Q         |
| سهم                                                                 | ~         |
| أداة التدوير                                                        | 0         |
| ماسح                                                                | G         |
| ر سم مستطیل                                                         |           |
| رسم خط                                                              | /         |
| تحرير النص                                                          | Т         |
| وضع القناع                                                          | <i>…</i>  |
| وضع تسليط الضوء                                                     |           |
| طي القائمة                                                          |           |

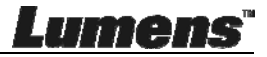

6.3.2 مقدمة لشاشة برامج MAC – صورة مصغرة لمستعرض الصور

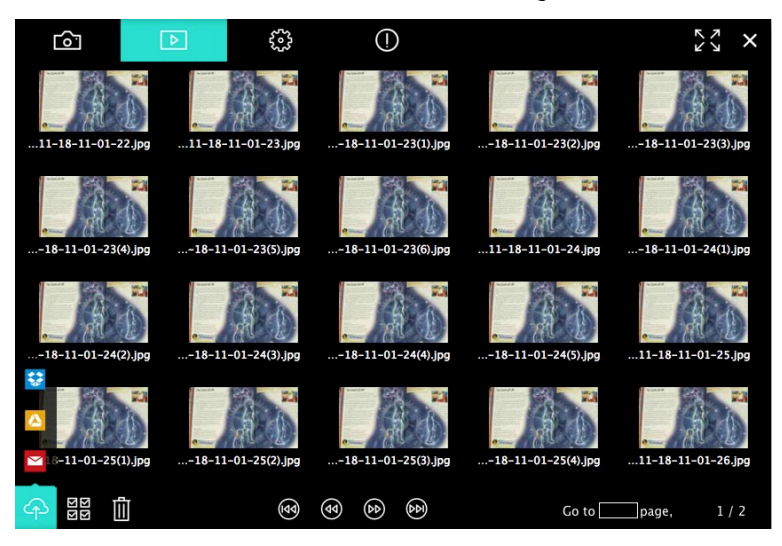

| أوصاف الوظيفة                            | أيقونة     | أوصاف الوظيفة             | أيقونة   |
|------------------------------------------|------------|---------------------------|----------|
| الانتقال إلى الصفحة الأولى               | (m)        | تحميل الملف إلى السحاب    | 4        |
| الانتقال إلى الصفحة السابقة              | ۲          | إرسال البريد الإلكتروني   | M        |
| الانتقال إلى الصفحة التالية              | •          | تحمیل إلى Google<br>Drive | 4        |
| الانتقال إلى الصفحة<br>الأخيرة           | (M)        | تحميل إلى Dropbox         | **       |
| الانتقال إلى صفحة معينة                  | Go topage, | تحديد الكل                | 된 전<br>전 |
| الصفحة الحالية/العدد<br>الإجمالي للصفحات | 1 / 2      | حذف                       | Ŵ        |

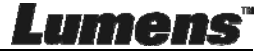

#### 6.3.3 مقدمة لشاشة برامج MAC – صورة كبيرة لمستعرض الصور

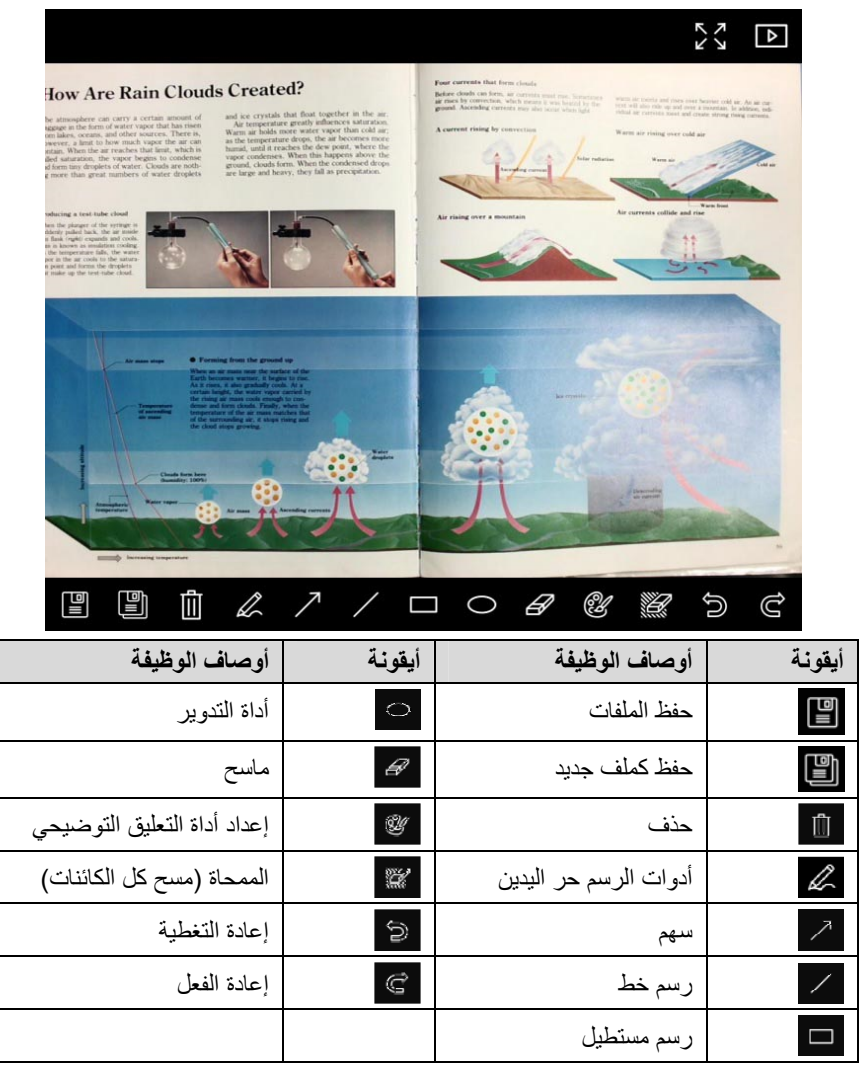

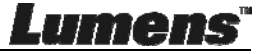

6.3.4 إعدادات الكاميرا

قم بالتحكم في الصورة المباشرة عبر واجهة إعدادات الكاميرا. يتماثل إجراء التشغيل مع لوحة التحكم ووحدة التحكم عن بُعد لكاميرا المستندات. حتعليق> قد يختلف عرض الزر وفقًا لوظائف المنتج. سيصبح الزر غير النشط رمادي اللون. انقر على ٢٦ لفتح واجهة إعدادات الكاميرا

|                      | Camera settings | ×                 |
|----------------------|-----------------|-------------------|
| Auto Focus           |                 | Hands free AF     |
| Focus —              |                 |                   |
| Auto Exposure        |                 | On 🗸              |
| Auto White Balance — |                 | Off 🗸             |
| Photo/Text           |                 | Photo 🗸           |
| Rotate               |                 | 0° 🗸              |
| Select Output Size — |                 | MJPEG: 1024x768 ₩ |
| Power Frequency      |                 | 60Hz 🗸            |
| FW Version: DHU101R  |                 | Factory reset     |

- التركيز البؤري التلقائي: اضبط أفضل طول للتركيز البؤري التلقائي.
  - 2 لا يدوي: يضبط أفضل طول للتركيز البؤري تلقائيًا.
  - التركيز البؤري: يضبط طول التركيز البؤري لأحد الأشكال يدويًا.
    - الإضاءة التلقائية: يضبط التشغيل/إيقاف التشغيل.
    - التوازن التلقائي للون الأبيض: يضبط التشغيل/إيقاف التشغيل.
      - 6. صورة/نص: يضبط وضع الصورة/النص.
      - 180/0 التدوير: يدير الصورة بزاوية قطر ها 180/0 درجة.
        - تحديد حجم الخرج: ضبط دقة عرض الخرج
- قبل المحافة: قد يختلف تردد الطاقة بحسب البلدان. يُرجى التحقق من ذلك قبل الاستخدام.

<تعليق> في أغلب بلدان العالم، يتم استخدام 50 هرتز. ولكن في أمريكيا، من المعتاد استخدام 60 هرتز.

- 10. إصدار FW: إصدار FW لكاميرا المستندات.
- **11 إعادة تعيين إعدادات المصنع:** وظيفة استعادة كاميرا المستندات إلى الوضع الافتراضي غير مدعومة في الوضع اللاسلكي.

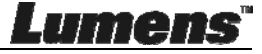

6.3.5 لقطات متتابعة

انقر على 📀 لفتح قائمة اللقطات المتتابعة

|   |                         | Time Lap   | ose             | ×         |
|---|-------------------------|------------|-----------------|-----------|
| 1 | <br>File Name:          | Lumens     | -YYYY-MM-DD-HH- | NN-SS.jpg |
|   | Select the start time:  |            |                 |           |
| 2 | <br>Right Now           |            |                 | !         |
| Ŭ | Start at                | 12/12/2014 | 5:12:53 PM      | <u> </u>  |
|   | Time Lapse Settings:    |            |                 |           |
| 3 | <br>Capture Interval —— |            | 5               | Seconds   |
|   | Capture Time            |            | 1               | Hours     |
|   | Capture Frame           |            | 100             | Frames    |
|   |                         | Start      |                 |           |

- حدد اسم ملف.
- 1. اضبط وقت البدء.
- וضبط فواصل الالتقاط ووقت الالتقاط.

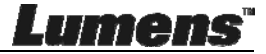

6.3.6 إعداد أداة التعليق التوضيحي

انقر على 🐲 لفتح قائمة الإعدادات

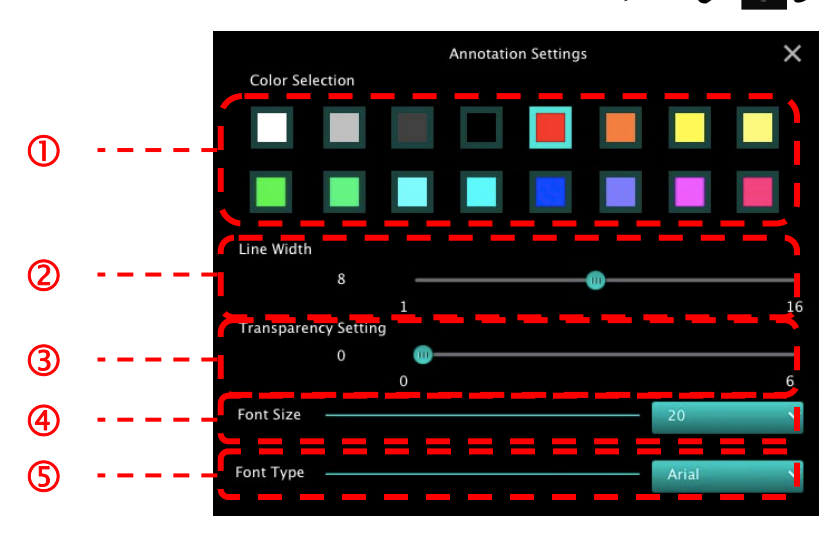

- تعيين لون القلم
- 2. حدد عرض الخط
  - تحديد شفاف
- 4. تحديد حجم الخط
  - 5. تحديد الخط

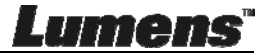

|                  |                |   |              | الضبط (المتقدمة)    | 6.3.7 |
|------------------|----------------|---|--------------|---------------------|-------|
|                  |                |   | مة الإعدادات | قر على في الفتح قائ | اذ    |
| <sup>[</sup>     | ⊳              | ÷ | (!)          | 2 ×                 |       |
| Software factory | reset          |   |              | Factory reset       |       |
| File Directory   |                |   |              | Browse              |       |
| /Users/tst/Docu  | uments/Ladibug |   |              |                     |       |
| Enable Audi      | io Recorder    |   |              |                     |       |
| Audio Source     |                |   |              | Built-in Microphone |       |
| Audio compress   | ion type       |   |              | High Quality AAC At |       |
| Vidoe Compress   | ion Type       |   |              | H.264 🗸             |       |
| Share Image      |                |   |              | 0                   |       |
| IP address       |                |   |              | 192.168.10.114      |       |
| Image Quality    |                |   |              | Middle 🗸            |       |
| Port             |                |   |              | 8554                |       |
| Unicast / Multic | ast            |   |              | Unicast 🗸           |       |
|                  |                |   |              |                     |       |

- إعادة تعيين إعدادات المصنع للبرامج: إعادة تعيين إلى القيمة الافتر اضية.
  - دليل الملفات: مسار تخزين الملف.
  - تمكين مسجل الصوت: قم بتنشيط وظيفة تسجيل الصوت.
    - مصدر الصوت: حدد جهاز خرج الصوت.
    - 5. نوع ضغط الصوت: حدد جودة إخراج الصوت.
      - ieg distance
         ieg distance
         ieg distance
         ieg distance
         ieg distance
         ieg distance
         ieg distance
         ieg distance
         ieg distance
         ieg distance
         ieg distance
         ieg distance
         ieg distance
         ieg distance
         ieg distance
         ieg distance
         ieg distance
         ieg distance
         ieg distance
         ieg distance
         ieg distance
         ieg distance
         ieg distance
         ieg distance
         ieg distance
         ieg distance
         ieg distance
         ieg distance
         ieg distance
         ieg distance
         ieg distance
         ieg distance
         ieg distance
         ieg distance
         ieg distance
         ieg distance
         ieg distance
         ieg distance
         ieg distance
         ieg distance
         ieg distance
         ieg distance
         ieg distance
         ieg distance
         ieg distance
         ieg distance
         ieg distance
         ieg distance
         ieg distance
         ieg distance
         ieg distance
         ieg distance
         ieg distance
         ieg distance
         ieg distance
         ieg distance
         ieg distance
         ieg distance
         ieg distance
         ieg distance
         ieg distance
         ieg distance
         ieg distance
         ieg distance
         ieg distance
         ieg distance
         ieg distance
         ieg distance
         ieg distance
         ieg distance
         ieg distance
         ieg distance
         ieg distance
         ieg distance
         ieg distance
         ieg distance
         ieg distance
         ieg distance
         ieg
  - مشاركة الصورة: شارك الصورة، هذه الوظيفة غير مدعومة في الوضع اللاسلكي.
    - عنوان IP: عنوان IP للخادم لمشاركة الصور.
    - 9. جودة الصورة: حدد جودة الصورة (عال، متوسط، منخفض).
      - 10. المنفذ: أدخل إعدادات المنفذ (8500 إلى 9000).
        - **11. البث الواحد/البث المتعدد**: حدد نوع البث.

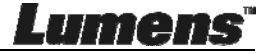

# الفصل 7 أوصاف الوظائف الكبرى بالنسبة لمستخدمي نظام النشغيلWindows

7.1 أرغب في تسحين الصورة
 التشغيل التلقائي: انقر على ٥٧٣٥.
 الموجود في أعلى الوحدة

الر ئيسية.

- 7.2 أود تجميد الصور الحية ۶ انقر على ۵ لنجميد الصورة الحية ™Ladibug.۶ انقر على ۹ مرة أخرى لإزالة التجميد.
  - 7.3 أرغب في تشغيل/إيقاف المصباح
     ۷.3 وانقر على انقر على ان
- 7.4 أود ضبط درجة السطوع انقر على الله الفتح تمرير درجة السطوع.
   انتقل جهة اليسار لزيادة درجة السطوع، أو جهة اليمين لخفض درجة السطوع.
- 7.5 أود التقاط الصور انقر على 
   انقر على 
   لالتقاط الصور.
   حملاحظة> عند التقاط الصور، يُرجى عرض الصور في صفحة مستعرض الصور
- **7.6 أود التقاط الصور المتعاقبة** > انقر على 🕓 لفتح إعدادات وضع التصوير المتعاقب. انقر على [OK]بعد الإعداد.

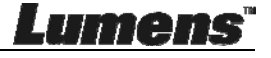

حملاحظة> للحصول على مزيد من المعلومات حول إعداد انتهاء الوقت، يُرجى الرجوع إلى لقطات متتابعة 6.2.5

<ملاحظة> عند التقاط الصور، يُرجى عرض الصور في صفحة مستعرض الصور

- 7.7 أود التسجيل

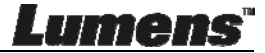

اللاسلكية

#### 7.8 أرغب في التعليق على الصورة المعروضة حملاحظة> للتعليق على الصورة المخزنة، يُرجى فتح الصور في صفحة مستعرض الصور [1]

< حدد أداة التعليق.

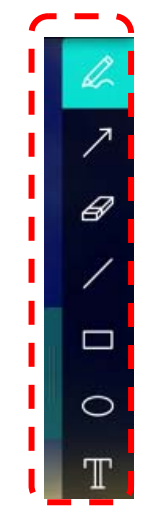

حمع علامة أو علق على الصورة المعروضة.

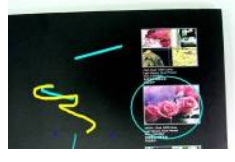

حتطيق> إذا كانت الصور صور مباشرة، يمكنك النقر على 
لالتقاط الصور. وإذا تم فتح ملفات الصور في صفحة مستعرض الصور، 
الصور في صفحة مستعرض الصور، 
[Save as] لحفظ الملفات.

7.9 أرغب في إضافة تعليق نصي على الصورة حدد T.

۲۰ انقر على الشاشة لعرض نافذة [Text Tool].

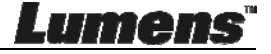

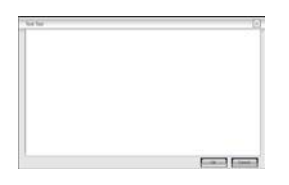

أدخل النصر في المنطقة الفارغة واضغط على [OK].
 حتعليق> إذا كانت الصور صور مباشرة، يمكنك النقر على 
 لالتقاط الصور. يمكنك الضغط على 
 [Save as] أو 
 [Save as] لحفظ الملفات إذا كانت الملفات ملفات صور.

- 7.10 أود استخدام القناع انقر على الله الفتح وضع القناع.
   يمكنك استخدام الماوس للتعديل مباشرة في طول وعرض الكتلة.
   انقر على 
   لغلق وضع القناع.
  - 7.11 أرغب في استخدام الوضع البارز انقر فوق 
    انقر فوق 
    انقر فوق 
    الماوس للتعديل مباشرة في طول وعرض الكتلة.
    اضغط على 
    انقر فوق 
    لإغلاق الوضع البارز.

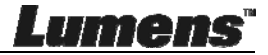

7.12 أود إدارة الصور المخزنة يُرجى التبديل إلى صفحة مستعرض الصور للانتقال عبر الخطوات التالية

- 7.12.1 استعراض الصور
- افتح صفحة مستعرض الصور لعرض الصور المصغرة للصور المخزنة.
- انقر على رمز اليسار /اليمين للتبديل إلى صفحة أخرى، أو أدخل الأرقام للتبجيل إلى صفحة معينة.

- انقر نقرًا مزدوجًا على الصورة لعض صورة كبيرة.
   انقر على 25 للتبديل إلى ملء الشاشة.
   انقر على 34 للرجوع إلى الصور المصغرة للصور.
  - 7.12.2 حذف ملفات الصور
  - انقر على الصورة او انقر على "تحديد الكل" 
     وبعد ذلك، انقر على " 
     الحذف الصورة المحددة.
    - 7.12.3 مشاركة الصور

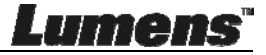

- نقر على المسورة او انقر على "تحديد الكل" قال .
   ه. انقر على الصورة او انقر على "تحديد الكل" قال .
   ه. انقر على آ لتحديد كيفية تحميل الصور .
   ٨. انقر على المستخدم وكلمة المرور .
   ٢. انقر على "Log In". وسجّل الدخول من خلال إدخال اسم المستخدم وكلمة المرور لحسابك في Google Drive.
- d. انقر على "Accept" لتمكين برنامج **™Ladibug** للوصول إلى المعلومات المخزنة في Google Drive.
  - e. انقر على "Upload" لتحميل الملفات. يتم إكمال التحميل عندما يتم عرض الرسالة "upload finished".

#### 7.13 أود تغيير لغات تشغيل البرنامج

- 🖌 التبديل إلى صفحة الإعدادات
  - 🖌 حدد اللغة.
  - ◄ إعادة تشغيل ™Ladibug.

#### 7.14 تغيير إعداد جدار الحماية Windows 7 7.14.1

- a. حدد [Console] في القائمة [Start].
- b. انقر فوق [System and Security]، ثم انقر فوق [Allow a program]

#### .through Windows Firewall]

Windows Firewall
Check firewall status
Allow a program through Windows Firewall

[تعليق] انقر فوق [Windows Firewall] في عرض الأيقونة [Console].

c المعند [Change settings] في نافذة change settings]. حدد

features].

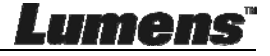

#### Allow programs to communicate through Windows Firewall

To add, change, or remove allowed programs and ports, click Change settings.

What are the risks of allowing a program to communicate?

| Allowed programs and features:                           |                     |                        |    |  |
|----------------------------------------------------------|---------------------|------------------------|----|--|
| Name                                                     | Home/Work (Private) | Public ^               | 1  |  |
| Secure Socket Tunneling Protocol                         |                     |                        |    |  |
| SNMP Trap                                                |                     |                        | ÷. |  |
| Uindows Collaboration Computer Name Registration Service |                     |                        | ł. |  |
| 🗌 Windows Firewall Remote Management                     |                     |                        | E  |  |
| Windows Management Instrumentation (WMI)                 |                     |                        |    |  |
| 🗹 Windows Media Player                                   | $\checkmark$        |                        | ÷. |  |
| 🗹 Windows Media Player Network Sharing Service           | $\checkmark$        |                        | ÷. |  |
| Windows Media Player Network Sharing Service (Internet)  |                     |                        | E  |  |
| Windows Peer to Peer Collaboration Foundation            |                     |                        | E  |  |
| 🗌 Windows Remote Management                              |                     |                        |    |  |
| Uireless Portable Devices                                |                     |                        |    |  |
| · · · · · · · · · · · · · · · · · · ·                    |                     |                        |    |  |
|                                                          | Details             | Details Remove         |    |  |
|                                                          | Allow anothe        | Allow another program. |    |  |
|                                                          | t                   | - 0                    |    |  |

- d. يُرجى تحديد برنامج *Ladibug* في القائمة.
- e. إذا لم يتم إدراج برنامج Ladibug يُرجى النقر [Allow another program] . ، وستعثر على برنامج Ladibug.
  - f. حدد Ladibug، ثم وانقر فوق [Add] إذا لم يتم إدراج، يُرجى النقر فوق

[Browse]، وتحديد برنامج Ladibug ثم انقر فوق [Enable].

[تعليق] قد يتم عرض Ladibug.exe في النموذج Ladibug.exe.

- g. انقر فوق [OK] في نافذة [Allowed Program].
  - h. أغلق النافذة [Windows Firewall Setting]

#### Windows 8 7.14.2

Change settings

- a. أشر بالماوس إلى الركن الأيسر العلوي من الشاشة، وانقر مؤشر الماوس إلى أسفل، ثم انقر على [Search] ، وأدخل جدار الحماية في مجموعة البحث، وانقر على Allow the]
   Application Program or Function to pass Windows
   Firewall]
- b. انقر أو اضغط على [Change Settings]. قد يطلب منك النظام كلمة مرور مسؤول النظام أو تأكيد اختيارك.

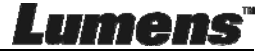

c. في قائمة برنامج التطبيق المسموح به، اعثر علىLadibug ، وحدد مربع الاختيار
 بجوار برنامج التطبيق، ثم انقر فوق [Confirm].

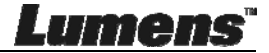

# الفصل 8 أوصاف الوظائف الكبرى بالنسبة لمستخدمي نظام التشغيل MAC

8.1 أرغب في تسحين الصورة ح انقر فوق ٩٥٢٨.

8.3 أرغب في تشغيل/إيقاف المصباح ♦ انقر على

- 8.5 أود التقاط الصور انقر على الالتفاط الصور.
  حملاحظة> عند التقاط الصور، يُرجى عرض الصور في صفحة مستعرض الصور.
- 8.6 أود التقاط الصور المتعاقبة
   8.6 أود التقاط الصور المتعاقبة
   ۷ انقر على (OK) لفتح إعداد الوضع المستمر. وانقر على [OK] بعد الإعداد.
   ۲ ملاحظة> للحصول على مزيد من المعلومات حول إعداد انتهاء الوقت، يُرجى الرجوع إلى لقطات متتابعة 6.3.5

حملاحظة> عند التقاط الصور، يُرجى عرض الصور في صفحة مستعرض الصور

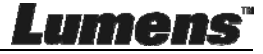

8.7 أود التسجيل

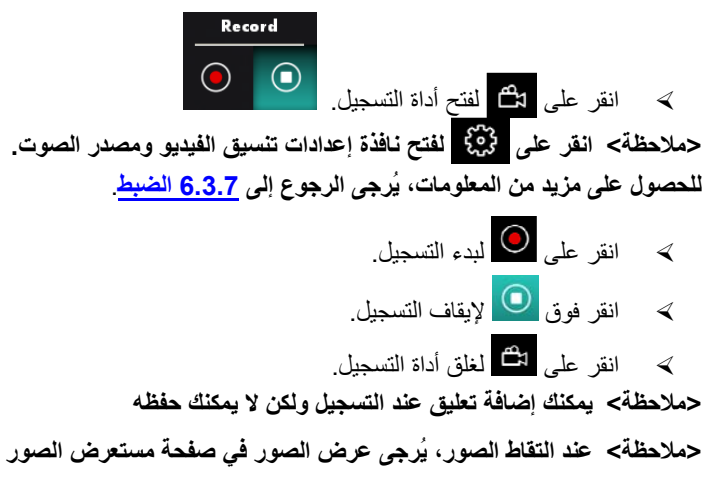

- 8.8 أرغب في التعليق على الصورة المعروضة حملاحظة> للتعليق على الصورة المخزنة، يُرجى فتح الصور في صفحة مستعرض الصور []
  - ✓
    ✓
    ✓
    ✓
    ✓
    ✓
    ✓
    ✓
    ✓
    ✓
    ✓
    ✓
    ✓
    ✓
    ✓
    ✓
    ✓
    ✓
    ✓
    ✓
    ✓
    ✓
    ✓
    ✓
    ✓
    ✓
    ✓
    ✓
    ✓
    ✓
    ✓
    ✓
    ✓
    ✓
    ✓
    ✓
    ✓
    ✓
    ✓
    ✓
    ✓
    ✓
    ✓
    ✓
    ✓
    ✓
    ✓
    ✓
    ✓
    ✓
    ✓
    ✓
    ✓
    ✓
    ✓
    ✓
    ✓
    ✓
    ✓
    ✓
    ✓
    ✓
    ✓
    ✓
    ✓
    ✓
    ✓
    ✓
    ✓
    ✓
    ✓
    ✓
    ✓
    ✓
    ✓
    ✓
    ✓
    ✓
    ✓
    ✓
    ✓
    ✓
    ✓
    ✓
    ✓
    ✓
    ✓
    ✓
    ✓
    ✓
    ✓
    ✓
    ✓
    ✓
    ✓
    ✓
    ✓
    ✓
    ✓
    ✓
    ✓
    ✓
    ✓
    ✓
    ✓
    ✓
    ✓
    ✓
    ✓
    ✓
    ✓
    ✓
    ✓
    ✓
    ✓
    ✓
    ✓
    ✓
    ✓
    ✓
    ✓
    ✓
    ✓
    ✓
    ✓
    ✓
    ✓
    ✓
    ✓
    ✓
    ✓
    ✓
    ✓
    ✓
    ✓
    ✓
    ✓
    ✓
    ✓
    ✓
    ✓
    ✓
    ✓
    ✓
    ✓
    ✓
    ✓
    ✓
    ✓
    ✓
    ✓
    ✓
    ✓
    ✓
    ✓
    ✓
    ✓
    ✓
    ✓
    ✓
    ✓
    ✓
    ✓
    ✓
    ✓
    ✓
    ✓
    ✓
    ✓
    ✓
    ✓
    ✓
    ✓
    ✓
    ✓
    ✓
    ✓
    ✓
    ✓
    ✓
    ✓
    ✓
    ✓
    ✓
    ✓
    ✓

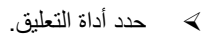

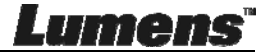

حنع علامة أو علق على الصورة المعروضة.

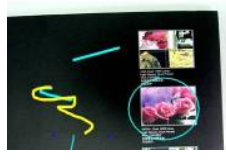

حتطيق> إذا كانت الصور صور مباشرة، يمكنك النقر على 
لالتقاط الصور. وإذا تم فتح ملفات الصور في صفحة مستعرض الصور، 
الصور في صفحة مستعرض الصور، 
[Save as] لحفظ الملفات.

# 8.9 أرغب في إضافة تعليق نصي على الصورة حدد T. حدد دالة المنابة، وأدخل نصًا.

#### 8.10 أود استخدام القناع

انقر على 
 انقر على القتاح وضع القناع.

 يمكنك استخدام الماوس للتعديل مباشرة في طول و عرض الكتلة.
 انقر على 
 انقر على 
 لغديل شافية الكتلة.

 انقر على 
 لغلق وضع القناع.

# 8.11 أرغب في استخدام الوضع البارز انقر فوق ن لغت الوضع البارز. يمكنك استخدام الماوس للتعديل مباشرة في طول وعرض الكتلة. انقر على انقر على لتعديل شفافية وشكل الكتلة. انقر فوق لإغلاق الوضع البارز.

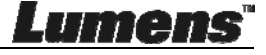

8.12 أود إدارة الصور المخزنة يُرجى التبديل إلى صفحة مستعرض الصور 💽 للانتقال عبر الخطوات التالية

- - 🖉 انقر على 🔀 للرجوع إلى الصور المصغرة للصور.

#### 8.12.2 حذف الصور

انقر على الصورة أو انقر على تحديد تلق الكل.
 وبعد ذلك، انقر على " 1 " الحذف الصورة المحددة.

#### 8.12.3 مشاركة الصور

- الإسال عبر البريد الإلكتروني
  انقر على الصورة أو انقر على تحديد تاك الكل.
  القر على إلى التحديد كيفية تحميل الصور
- دخل المستلم، والموضع، والمحتوى، وانقر على "Send".
- حتعليق> يجب إكمال إعدادات البريد الإلكتروني قبل إرسال الصور عبر البريد الإلكتروني.
  - ۶ تحميل إلى Google Drive ...
    ...
    .a
    .a
  - b. انقر على 🌳 لتحديد كيفية تحميل الصور 🔼.

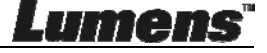

- c. انقر على "Log In". وسجّل الدخول من خلال إدخال اسم المستخدم وكلمة المرور لحسابك في Google.
- d. انقر على "Accept" لتمكين برنامج **™Ladibug للوصول إلى المعلومات المخزنة** في Google Drive.
  - e. انقر على "Upload" لتحميل الملفات. يتم إكمال التحميل عندما يتم عرض الرسالة "upload finished".
    - > تحميل إلى Dropbox . انقر على الصورة أو انقر على تحديد .
    - b. انقر على 🖓 لتحديد كيفية تحميل الصور 🛟.
- c. انقر على "Log In". وسجّل الدخول من خلال إدخال اسم المستخدم وكلمة المرور من Dropbox.
  - d. انقر على "Accept" لتمكين **™Ladibug** للوصول إلى المعلومات المخزنة في Dropbox.
- e. انقر على "Upload" لتحميل الملفات. ويتم إكمال التحميل عندما يتم عرض الرسالة "Upload complete".

#### 8.13 أود تغيير لغات تشغيل البرنامج

افتح الخيار [System Preferences] وحدد من قائمة الخيارات [Language & في الأيقونة [Preferred Languages] وأعد التشغيل.

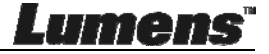

| Language & Region p<br>and the formats of da | references control the langu<br>ates, times, and currencies. | age you see in menus a                               | nd dialogs,   |
|----------------------------------------------|--------------------------------------------------------------|------------------------------------------------------|---------------|
|                                              |                                                              |                                                      |               |
| Preferred languages:                         | Region:                                                      | Taiwan                                               | \$            |
| English — Primary<br>繁确由文                    | First day of week:                                           | Sunday                                               | \$            |
| Chinese (Traditional)                        | Calendar:                                                    | Gregorian                                            | \$            |
|                                              | Time format:                                                 | 24-Hour Time                                         |               |
|                                              | List sort order:                                             | Universal                                            | \$            |
| + -                                          | Sunday, Janu<br>1/5/14, 7:0                                  | ary 5, 2014 at 7:08:09 AM 0<br>8 AM 1,234.56 NT\$4,5 | MT+8<br>57.89 |

8.14 تغيير إعداد جدار الحماية

سار لنظام التشغيل MAC OS X إصدار 10.8/10.9 إصدار 10.6/10.7/10.8/10.9 حدد الإعداد من [System Preferences] في القائمة Apple. 14.2 انقر على أيقونة [Security and Privacy] أو [Security and Privacy].

8.14.3 انقر فوق علامة التبويب [Firewall].

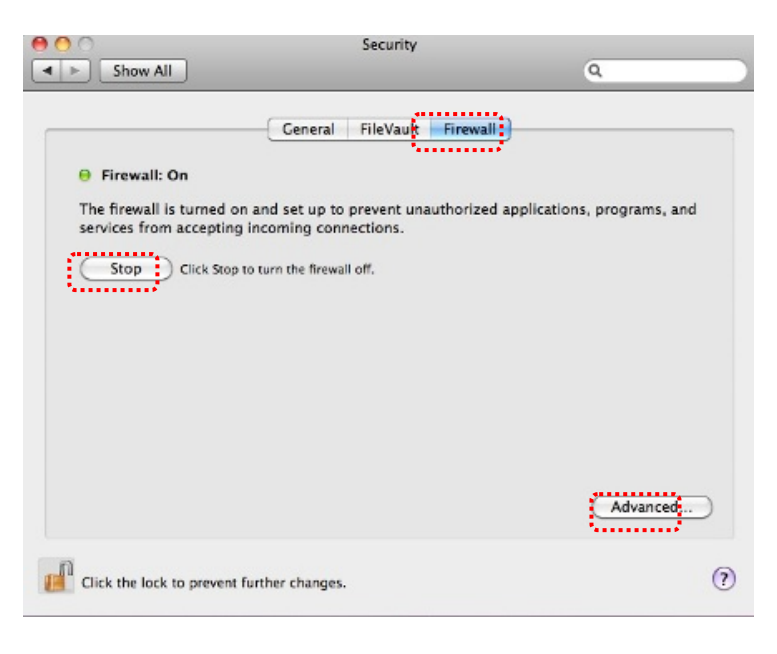

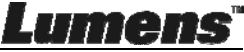

- انقر فوق القفل في الركن الأيسر السفلي لإلغاء قفل اللوحة، وأدخل اسم المستخدم وكلمة المرور الخاصيْن بالمسؤول.
- 8.14.5 انقر فوق [Start] أو [Activate Firewall] لتنشيط جدار الحماية.
  - 8.14.6 انقر فوق [Advanced] في الركن الأيسر السفلى.
- [Automatically allow signed software to receive عدد 8.14.7 incoming connections].
- قم بتغبير Ladibug في القائمة لـ .[Allow incoming connections] إذا لم يتم إدراج اسم البرنامج، يُرجى النقر فوق [+] لإضافة البرامج الجديدة إلى القائمة، وبدء استخدام البرنامج.

|   | Block all incoming connections<br>Blocks all incoming connections except<br>such as DHCP, Bonjour, and IPSec. | those required for basic Internet services,                                       |   |
|---|----------------------------------------------------------------------------------------------------|-----------------------------------------------------------------------------------|---|
| ſ | 🚺 iTunes                                                                                                    | Allow incoming connections                                                        |   |
|   |                                                                                                    |                                                                                   |   |
|   | Automatically allow signed software<br>Allows software signed by a valid certifi<br>from the network.         | re to receive incoming connections<br>cate authority to provide services accessed |   |
|   | Enable stealth mode<br>Don't respond to or acknowledge attem<br>by test applications using ICMP, such as      | pts to access this computer from the network<br>s Ping.                           |   |
|   | (?)                                                                                                    | Cancel OK                                                                         | Э |

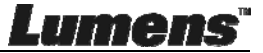

# الفصل 9 التوصيل بميكروسكوب

1 قم بتركيب مهايء الميكروسكوب على الميكروسكوب.
حملاحظة> يُرجى اختيار مهايء الميكروسكوب المناسب: تتناسب ملحقات الميكروسكوب مع العدسات ذات القطر 28 مم.

2 وصل العدسات بمهايء الميكروسكوب.

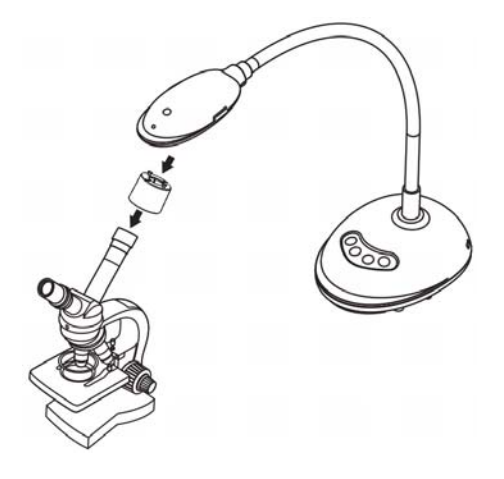

- 3 إذا لم تكن الصورة واضحة
- 3.1. اضغط على الزر [FOCUS] الموجود على كلا جانبي العدسات لتنشيط التركيز البؤري التلقائي.

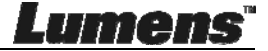

# الفصل 10 استكشاف الأعطال، ومحاولة حلها

يصف هذا الفصل المشاكل التي تواجهك عند استخدام جهاز DC125. إذا كانت لديك أسئلة، يرجى الرجوع إلى الفصول المتعلقة، واتبع كافة الحلول المقترحة. وإذا ظلت المشكلة قائمة، يرجى الاتصال بالموزع التابع لنا، أو مركز الخدمة.

| الحلول                                                                 | المشاكل                    | رقم |
|------------------------------------------------------------------------|----------------------------|-----|
| تأكد من أن كبل USB متصلاً.                                             | التشغيل بدون إشارة الطاقة  | 1   |
| من المحتمل أن تكون المستندات قريبة جدًا. يُرجى سحب المستندات بعيدًا    | غير قادر على التركيز       | 2   |
| عن العدسات، والضغط على الزر [AF] الموجود على كلا جانبي العدسات.        |                            |     |
| يتعذر تشغيل الجهاز بشكل عادي نظرًا لأن مصدر طاقة منفذ USB              | يتعذر تشغيل DC125 بشكل     | 3   |
| الموجود في الطرف الأمامي من جهاز الكمبيورت غير كافي. حاول توصيل        | عادي                       |     |
| منفذ USB موجود في الطرف الخلفي أو محور USB به مهايء طاقة.              |                            |     |
| قد لا تستطيع إصدارات نظام التشغيل القديمة أو غير الكاملة أن تحدد أجهزة | يتعذر تحديد DC125          | 4   |
| USB مثل DC125. يُرجى استخدام نظام التشغيل Windows XP                   |                            |     |
| SP2 أو الأحدث المتوافق.                                                |                            |     |
| إن قيمة عرض ™Ladibug الحالية هي 60 (هرتز). إذا كان التردد              | وميض شاشة الخرج            | 5   |
| الحالي لبلدك هو 50 (هرتز)، فقد يحدث وميض لشاشة الخرج أثناء             |                            |     |
| استخدام ™Ladibug.                                                      |                            |     |
| يُرجى الرجوع إلى الفصل 6 - 6.2.4 و6.3.4 إعدادات الكامير لتغيير         |                            |     |
| تردد الطاقة إلى 50 (هرتز).                                             |                            |     |
| إن توصيل محور USB يمكن أن يتسبب في نطاق ترددي غير كافٍ، مما            | أتثناء تشغيل وظيفة انقضاء  | 6   |
| يؤدي إلى شذوذ في الجهاز . يوصى بتوصيل الجهاز بالكومبيوتر مباشرة عن     | الوقت، تتجمد شاشة المعاينة |     |
| طریق کبل USB، دون محور USB.                                            |                            |     |

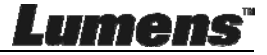